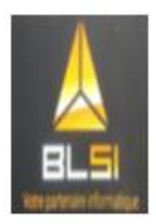

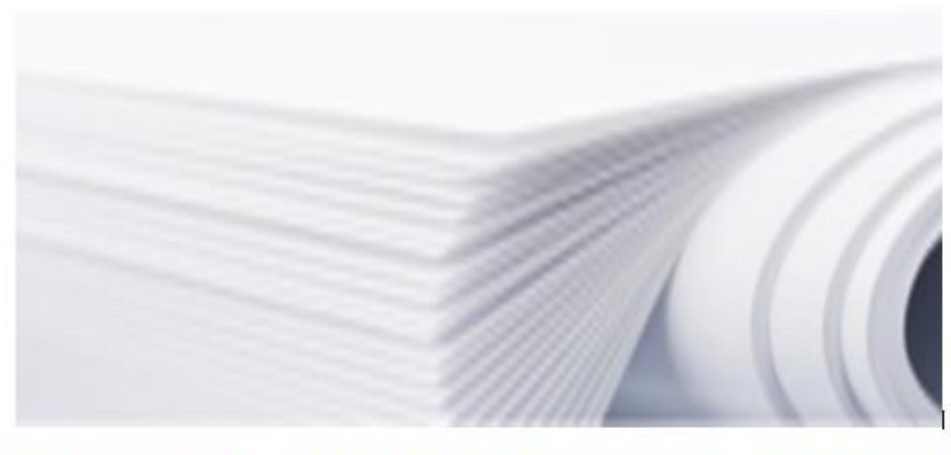

# **KIOSQUE - IMPRIMANTE DELL 1355CN**

BLSI avenue du <u>chêne vert</u> 33550 PAILLET bureau@bl-si.fr Presenter : ERYANI Farida farida.eryani@gmail.com

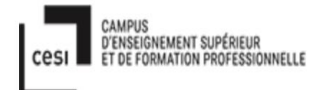

# **1.Remerciements :**

Je tiens à remercier toutes les personnes qui ont contribué au succès de mon stage et qui m'ont aidé lors de la rédaction de ce rapport.

Tout d'abord, j'adresse mes remerciements à mon professeur, **Mr Laurent BUREAU** qui m'a donné la porte d'entrée dans son l'entreprise. Ainsi mon professeur EXPERT en administration system mon mari mon Partner de ma vie : **Olivier KALOUDOFF**, Grâce à lui je suis capable de réaliser mon projet de service d'impression. Ainsi c'est lui directement qui a beaucoup aidé dans ma recherche de stage et m'a permis de réaliser mon projet dans cette entreprise. Son écoute et ses conseils m'ont permis de cibler mes candidatures, et de trouver ce stage qui était en totale adéquation avec mes attentes.

Je tiens à remercier vivement mon maître de stage, **Mr. Michael ROY, responsable du service de l'entreprise BLSI**, pour son accueil, le temps passé ensemble et le partage de son expertise au quotidien. Grâce aussi à sa confiance j'ai pu m'accomplir totalement dans mes missions. Il fut d'une aide précieuse dans les moments les plus délicats.

Je remercie également toute l'équipe Patrick et Julien pour leur accueil, leur esprit d'équipe qui m'a beaucoup aidé à comprendre les problématiques en réseaux...

Enfin, je tiens à remercier toutes les personnes qui m'ont conseillé et relu lors de la rédaction de ce rapport de stage : mes enfants et camarades de promotion.

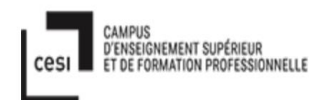

# 2.Sommaire

# Table des matières

|                                                                              | 1  |
|------------------------------------------------------------------------------|----|
| 1.Remerciements :                                                            | 2  |
| 2.Sommaire                                                                   | 3  |
| 3.1. Présentation de l'entreprise                                            | 5  |
| 3.1.1. Historique l'entreprise                                               | 5  |
| 3.1.2. Implantation                                                          | 5  |
| 3.1.3. Effectifs                                                             | 5  |
| 3.1.4. Activités                                                             | 5  |
| 3.1.5. Produits                                                              | 6  |
| 3.1.6. Chiffre d'affaires                                                    | 6  |
| 3.1.6. Chiffre d'affaires                                                    | 6  |
| 3.1.7. Clients                                                               | 6  |
| 4. Ma mission :                                                              | 7  |
| 4.1. Le concept                                                              | 7  |
| 4.2 La demande du client :                                                   | 7  |
| 4.3. Action & La réalisation :                                               | 7  |
| 4.4. Les problèmes rencontrés                                                | 7  |
| 4.3.1. Mise en place de la solution                                          | 7  |
| 5. L'Architecture de programme                                               | 8  |
| 5.1. La logique de programme :                                               | 9  |
| 5.2. L'endroit où les logiciels et quel son responsable :                    | 9  |
| 5.3 Flow chart architecture programme entre client –VM & imprimant-admin : . |    |
| 6. Fonctionnement :                                                          |    |
| 6.1. La création base de donnée par merise~AnalayseSI :                      |    |
| 6.2. La création base de donne par mariadb et phpmyadmin :                   |    |
| 6.3. la création web site par PHP, SHELL, CSS :                              |    |
| 6.4 La connexion entre la machine imprimante et VM Debian 9.                 |    |
|                                                                              |    |
| 6.5. Transaction entre client et admin :                                     | 14 |
| 6.6.la transaction entre le client et le site :                              | 14 |
| 6.6.1. Login :                                                               | 14 |

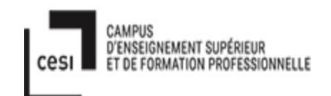

| 6.6.2. Accueil menu :                                               |
|---------------------------------------------------------------------|
| 6.6.3. Photocopier :                                                |
| 6.6.4. Historique :                                                 |
| 6.6.5. Quantité actuel :                                            |
| 7.Les logiciels et comment les outils interagissent entre eux :     |
| 7.1 les logiciels sont :                                            |
| 7.2 Comment ça marche interaction entre eux ???19                   |
| 8. INSTALLATION :                                                   |
| 8.1. Procédure d'installation du Logiciel et du driver d'imprimante |
| 8.2 Procédure installation mariadb et phpmyadmin :                  |
| On tape nmtui :                                                     |
| 8.3. Admin Entree dan phpmyadmin :                                  |
| 9. Mon Projet professionnel :                                       |
| <b>9.1. Présent :</b>                                               |
| <b>9.2. Futur :</b>                                                 |
| 9.3. Les difficultés en ce moment :                                 |
| <b>10. Conclusion de Projet de fin d'études</b>                     |
| 11.Conclusion générale                                              |
| 12. Annexés :                                                       |
| 12.1. dbconnect1.php                                                |
| 12.2. deconnect.php                                                 |
| 12.3. login.php et login.css:                                       |
| 12.4.Accueilcomplete.php et accueil.css :                           |
| 12.5. input_data.php et input_data.css :                            |
| 12.6. upload.php :                                                  |
| 12.7. user.php et user.css :                                        |
| 12.8 solde.php et solde.css :                                       |
| 12.9. page_log-to_mysql.sh :                                        |
| 13.Glossaires :                                                     |

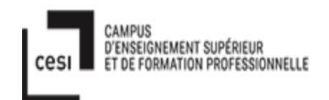

# 3.1. Présentation de l'entreprise

#### **3.1.1.** Historique l'entreprise

L'entreprise BLSI a été créé en 2014 par Laurent BUREAU, elle a commencé a proposer ses services aux professionnels. BLSI propose de la prestation de service mais aussi de la formation. En 2017 BLSI recrute son premier employé, petit à petit l'ouverture de magasin est planifiée.

#### 3.1.2. Implantation

BLSI est situé à PAILLET à environs 25 Kms de BORDEAUX, elle couvre des villes comme, Langoiran, Rions, Paillet, Villenave de Rions qui ne sont pas desservies par les entreprises informatiques.

#### 3.1.3. Effectifs

BLSI est actuellement composé de 3 personnes :

- Laurent BUREAU (Gérant)
- Michael ROY (Responsable technique/administrateur système et réseaux)
- Patrick MAGIT (Technicien informatique et réseaux)

#### 3.1.4. Activités

Les activités principales sont de proposer à nos clients professionnels des prestations de maintenance informatique de qualité, mais aussi d'autres services comme :

- Audit :
  - Réseau : analyse des switch (cisco).
  - Système : analyse des systèmes VMWARE, Windows Server, Windows client
- Formation
  - VMWARE
  - Windows Server
  - Office 365 (administrateur et utilisateur)
  - Exchange
  - System center
  - PowerShell
- Vente
  - Outils informatique destiné au professionnel
- Dépannage des particuliers (PC et MAC)
- Réseau
- Expertise
- •

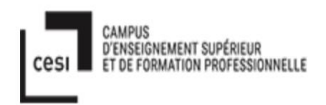

#### 3.1.5. Produits

Et plus récemment nous avons ouvert une boutique informatique (pro/particulier). Nous vendons :

- Antivirus (ESET ou Kaspersky)
- Logiciel de Gestion (EBP)
- Cartouche d'impression (Canon, HP)
- Toner (HP, Dell, Canon)
- Disque dur (Seagate, Western Digital)
- SSD (Samsung)
- Carte graphique (Nvidia)
- Ordinateur (HP, Dell)
- Ordinateur portable (HP, Dell)
- Imprimante (HP, Canon)
- Ordinateur BLSI
- Service d'impression
- Formation aux particuliers
- Maintenance informatique

#### 3.1.6. Chiffre d'affaires

Le chiffre d'affaire 2018 de l'entreprise est d'environ 200 K€

#### 3.1.6. Chiffre d'affaires

Le chiffre d'affaire 2018 de l'entreprise est d'environ 200 K€

#### 3.1.7. Clients

Nous avons différents types de clients :

- Publique :
  - Mairies
  - Ecoles
  - Syndicats
- Associatif
  - Mission locale
  - Santé
- Privé
  - Evènementiel et projets
  - Services EDI
  - BTP
  - Artisans et commerçants
  - Graphiste
  - Centre de formations
- Sous-traitance :
  - Emedia informatique

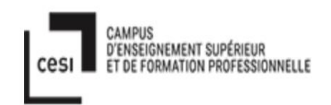

# 4. Ma mission :

#### 4.1. Le concept

Le but de mon travail pendant un mois est de réaliser un logiciel kiosk d'impression fonctionnant sur réseau local.

Le client peut voir dans le site toutes informations de transaction de photocopies, le principe un peu comme l'entreprise COREP, la différence est que le client gère tout seul la connection à son site, la consultation de son solde client.

#### 4.2 La demande du client :

Le client a demandé de réaliser un logiciel kiosk d'impression avec le site ou le client peut voir la quantité de feuilles qui restent. Il a aussi demandé de créer deux tableaux dans l'historique, un pour le type imprimante noir et blanc et l'autre pour l'imprimante couleur.

#### 4.3. Action & La réalisation :

J'ai réussi à réaliser un programme qui peut commander l'imprimant depuis l'ordinateur client et l'ordinateur admin. Pour voir le détail, vous pouvez regarder sur l'architecture du programme ici et l'installation ici.

Il y a cinq réalisations :

- Transaction acheter des crédits d'impression
- Monitoring des transactions d'impression
- Connection entre l'imprimante avec l'ordinateur.
- Déposer fichier direct du client sur la machine l'ordinateur virtuel.
- Création du site web pour l'impression

#### 4.4. Les problèmes rencontrés

La première : J'ai pensé à la solution par programmation C++-mariadb –phpmyadmin. Mais le problème est que l'information circulait seulement dans une seule direction, c'est à dire de phpmyadmin -> mariadb -> mariadb++ -> C++, et plus il en mode texte, pas en mode Graphique, pour le client, ce qui n'est pas très agréable.

Le second: dans le tableau ce que client a envie, on peut avoir deux tableaux en définition type couleur ou noir et blanc pour l'imprimante

#### 4.3.1. Mise en place de la solution

**Première :** j'ai retourné complètement php version 5, j'ai laissé tomber pour C++, c'est trop compliqué. Et en plus php c'est la mode de future dans le web site. Plus facile, plus simple et efficace pour le client et admin.

*Deuxième :* pour la communication dans les deux sens, c'est-à-dire ; la mode client vers les tables de base de données. On utilise le driver qui écrit vers le fichier /var/log/cups/page\_log, puis le script **page\_log\_to\_mysql.sh** , c'est lui qui va envoyer à

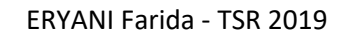

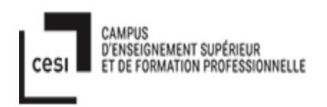

mariadb les informations. Une fois il donne information transaction le dernier avec le date, l'admin peut remplir le tableau sur historique dans le phpmyadmin.

la communication dans deux sens :
admin vers client : phpmyadmin -> website
client vers admin : page\_log -> phpmyadmin

donc la transaction en sécurité ,on peut réaliser.

Sur le site en ce moment le client déposer son fichier pour faire photocopie, il a vue automatiquement quantité feuilles qui restent. Il ne peut pas faire n'importe quelles feuilles qui reste, car automatiquement le programme php vas dire.

Niveau sécurité par le admin, admin peux voir automatiquement dans la table page\_log, qui donne information combien feuilles à photocopier et quel types d'imprimante utilisé, car on marque deux types imprimante ; noir et blanc et ainsi couleur.

# RESEAU LOCAL

# 5. L'Architecture de programme.

A~Relation entre admin et imprimant :

Installation logiciel CUPs, c'est le démon pour l'imprimante : le but pour lancer la commande d'impression.

Imprimante - 192.168.1.100

А

Admin - 192,168,1,103

Installation driver Foo2jz,c'est lui qui commande directement à l'imprimante.exécution

B~Relation entre Admin et website :

Installation mariadb, phpmyadmin, programmation php et shell. Programmation php pour créer le site, et le programme shell qui fait déposer ....

Une fois le site est terminé : l'admin peut faire deux choses : consulter le(s) transaction(s) dans la table page\_log, puis remplir la table historique de chaque client.

C~relation entre Client et site :

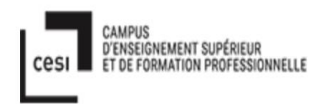

Ici le facteur sécurité, le client doit entrer son nom-prénom et le mot de passe pour tout le monde pareil.

Aussi le client ne peut voir la quantité de feuilles qui restent sur **son** compte.

D~relation entre le Client et l'imprimant :

Ici plutôt une fois le client dépose son fichier pour imprimant, puis il demande d'imprimer, le driver d'imprimante, automatiquement, converti les fichiers PDF ou TXT en Postscript (PS), car c'est le seul mode que l'imprimante comprend.

E~relation entre l'Imprimante et le site :

Et une fois terminal 'impression, l'imprimante vas envoyer l'information au site web via mariadb, il donne l'information le dernier transaction pour chaque client.

Il dépose dans le table page\_log à mariadb. Une fois il est là ,automatiquement l'admin peut voir la table page\_log dans phpmyadmin.

Dans A : surtout : logiciel d'imprimante CUPS et driver imprimante Foo2jzs, vous pouvez voir <u>ici</u>. Entre B, C il y a programme de : php, html, css, phpmyadmin, mariadb , vous pouvez voir <u>ici</u> Entre D, E il y a du programme shell, et aussi programme upload.php vous pouvez voir <u>ici</u>.

#### 5.1. La logique de programme :

Le logique des programmes le but pour faire ensemble synchroniser entre des périphériques – l'ordinateur client –l'imprimante- l'ordinateur admin.

Système: le client a accès uniquement au site web, pour déposer le fichier et lancer l'impression et le driver convertit les fichiers avec l'extension PDF et TXT en PS, une fois en extension PS, il envoie vers l'imprimante, une fois fini l'impression, il envoie l'information, le client déjà faire impression combien page et que type d'impression (couleur /noir-blanc) dans table page\_log. Et enfin l'admin surtout voir table page\_log, en suite de rempli table historique du client.

#### 5.2. L'endroit où les logiciels et quel son responsable :

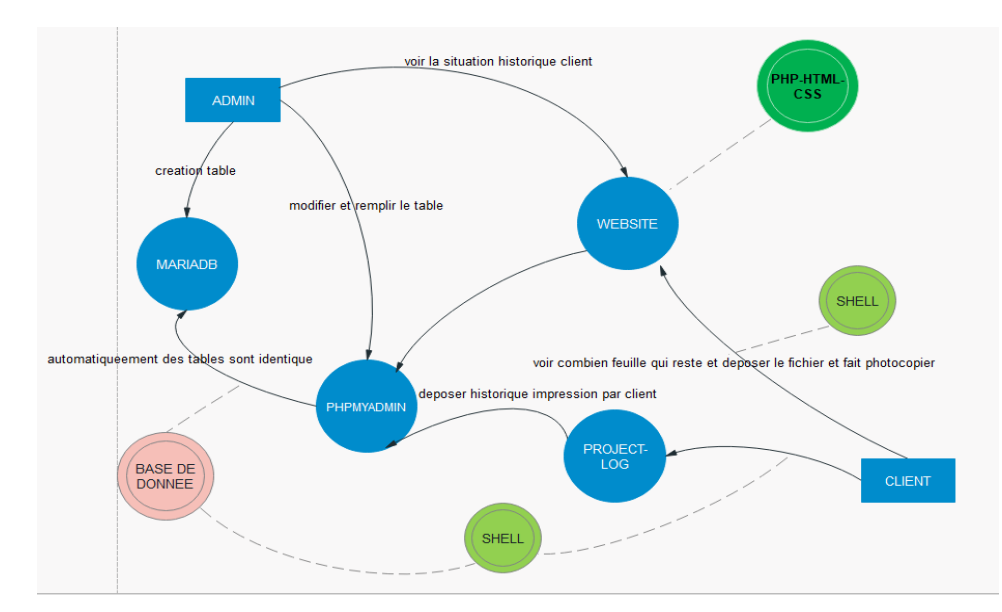

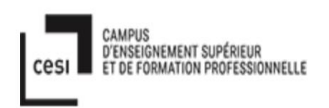

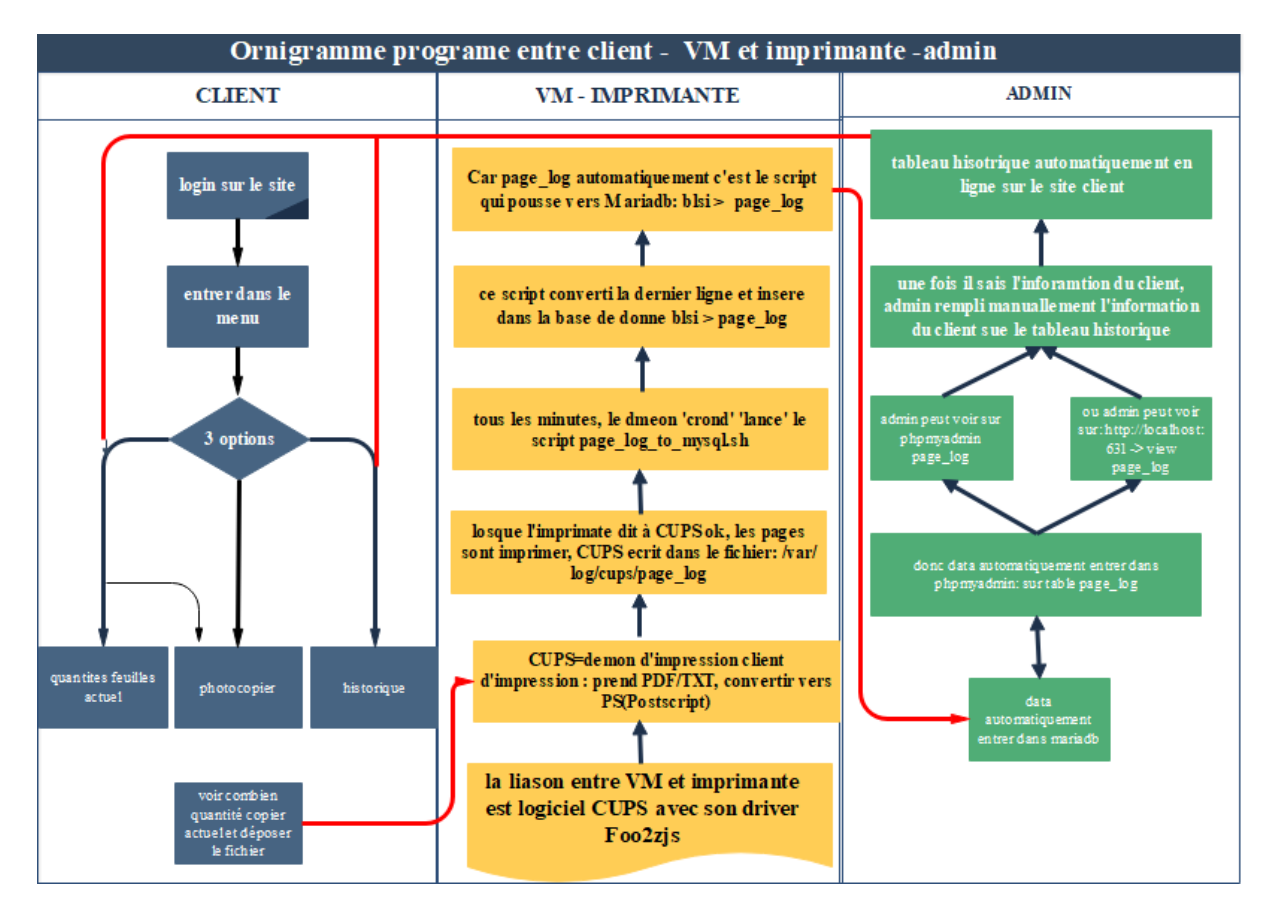

#### 5.3 Flow chart architecture programme entre client –VM & imprimant-admin :

# 6. Fonctionnement :

#### 6.1. La création base de donnée par merise~AnalayseSI :

Je crée un diagramme merise grâce au logiciel AnalyseSI, ou le résultat avoir deux tables qui sont table historique et table user.

La table Historique a 6 colonnes : row\_id, date,id\_user, C\_N, Quantite\_copier, Quantite\_actuel.

Et la table user a 2 colonnes: id\_user et nom\_prenom.

Par le graphique AnalyseSI :

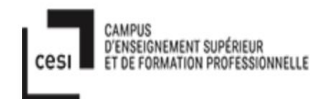

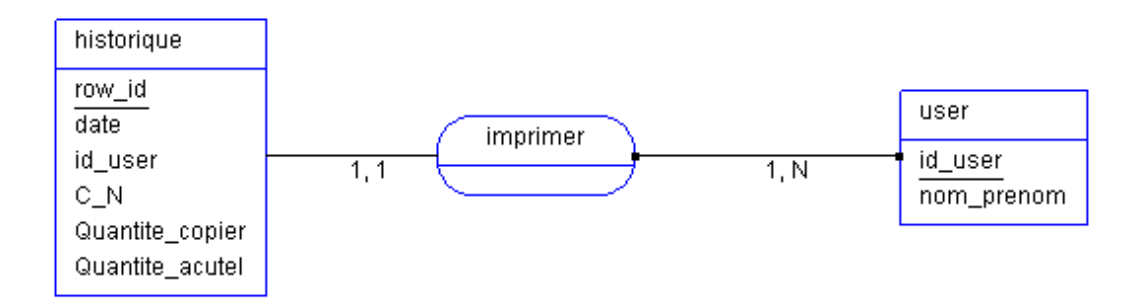

il y a deux tables mysql , le premier c'est la table historique le deuxième la table user. La condition table historique qui a un primaire keys (row\_id) et un foreign keys (id user qui est un primaire keys pour table user.

La relation d'association, qui s'appelle « imprimer » entre les deux :

Relation de type (1,1) ~la voix de la simplicité.

Dans le cas d'entités reliés par des associations de type 1 ; 1 les tables doivent avoir la même clef.

1 = surtout un historique peut avoir un user. (Relation historique vers user)

1 = seulement pour un user qui peut avoir un historique. (Relation user vers historique)

Relation de la type (1,N) ~maître et esclave

Chaque table possède sa propre clef, mais la clef de l'entité côté 1,N migre vers la table côté 1,1, et devient une clef étrangère (index secondaire)

1 = un user peut avoir un seul historique. (Relation user vers historique)

N = plusieurs historiques pour un user. (Relation historique vers user).

Le mot clé est :

si le type de relation est 1:n, il convient de faire glisser les attributs vers l'entités pourvue des cardinalités 1:1.

si le type de relation est 1:1, il convient de faire glisser les attributs vers l'une ou l'autre des entités.

#### 6.2. La création base de donne par mariadb et phpmyadmin :

Je crée deux tables de base de données dans la mariadb et dans le phpmyAdmin . Ce sont les tables qui assurent la liaison entre le programme php, le fichier journal "page\_log", l'historique saisi par l'admin

#### 6.3. la création web site par PHP, SHELL, CSS :

La création site, ou je fais 8 programmes php + 1 programme shell + 5 progamme css;

Login.php + login.css dbconnect1.php deconnect.php

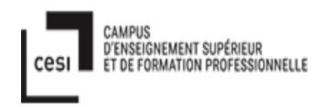

accueilcomplete.php + accueil.css input\_data.php + input\_data.css update.php user.php + user.css solde.php + solde.css page\_log\_to\_mysql.sh

| Programme php        | Role                                                                 |
|----------------------|----------------------------------------------------------------------|
| Login.php            | Pour ouvrir la connection entre le client et les tables de base de   |
|                      | données.                                                             |
| dbconnect1.php       | pour connecter entre le base de donnée mysql et php                  |
| deconnect.php        | pour déconnecter l'utilisateur, en fermant la connection de base     |
|                      | de données.                                                          |
| accueilcomplete.php  | Entrer dans le menu principale de programme qui a trois choix, et    |
|                      | sortir aller dans le login encore.                                   |
| input_data.php       | C'est lui qui dialogue avec le client, il donne information le       |
|                      | dernier quantité actuel aussi il insère la transaction dans la base  |
|                      | de données.                                                          |
|                      |                                                                      |
| upload.php           | C'est lui qui est responsable de récupérer direct le fichier que le  |
|                      | client souhaite photocopier                                          |
| user.php             | Il affiche l'historique du nombre de pages imprimées et le solde     |
|                      | restant en fonction de la date.                                      |
| solde.php            | Il donne information quantités actuel feuilles copiées               |
| Programme shell      | Rôle                                                                 |
| page log to mysql.sh | C'est lui qui responsable de reporter le contenu du fichier          |
|                      | /var/log/cups/page_log vers la table page_log dans mariadb           |
| Programme css        | Rôle                                                                 |
| input data.css       | c'est lui qui est responsable d'afficher une jolie image sur la page |
|                      | login du site                                                        |
|                      | c'est lui qui est responsable d'afficher une jolie image sur la page |
| accueil.css          | accueil du site                                                      |
| <u>user.css</u>      | c'est lui qui est responsable d'afficher une jolie image sur la page |
|                      | user du site                                                         |
| solde.css            | c'est lui qui est responsable d'afficher une jolie image sur la page |
|                      | solde du site                                                        |

#### 6.4 La connexion entre la machine imprimante et VM Debian 9.

J'ai choisi Debian 9 car, elle à un bon support de l'imprimante série Dell 1355cn, c'est une distribution réputée, avec un gestionnaire de packages plus fiable que son équivalent chez RedHat.

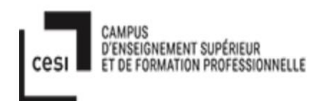

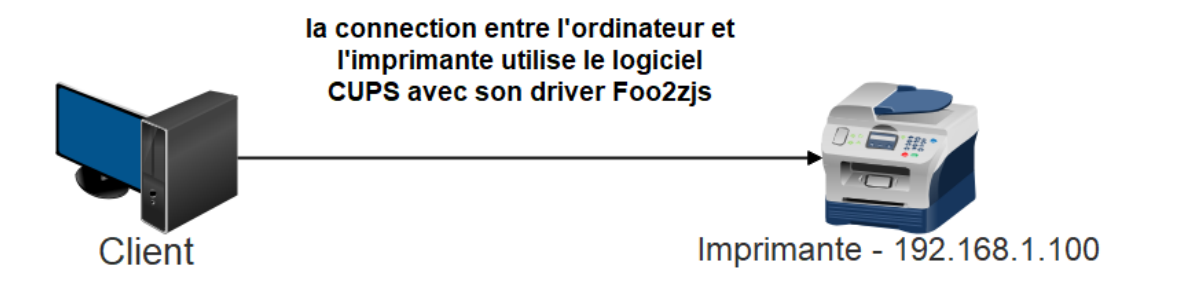

Il faut que l'imprimante soit connectée en réseau, ensuite on fait le Ping entre le VM en serveur d'imprimante et l'imprimante lui-même.

Mais avant ça il faut installer le logiciel CUPS et le driver Foo2zjs.

Dell 1355cn , c'est une imprimante réseau, comme « canon MX470 series »

CUPS abréviation de « Common Unix Printing System », est comme son nom l'indique un gestionnaire d'impression open source amélioré Apple.inc pour Mac osX et les autres Unixlike. Il est utilisé par défaut par debian pour gérer l'impression. Pour ce faire, Cups utilise protocole d'impression internet (ip) pour gérer les imprimantes en local ou en réseau.

CUPS = <u>http://debian-facile.org/doc:reseau:cups</u>

Foo2zjs = <u>http://foo2zjs.rkkda.com/</u>

On peut voir l'installation CUPS et Foo2zjs ici

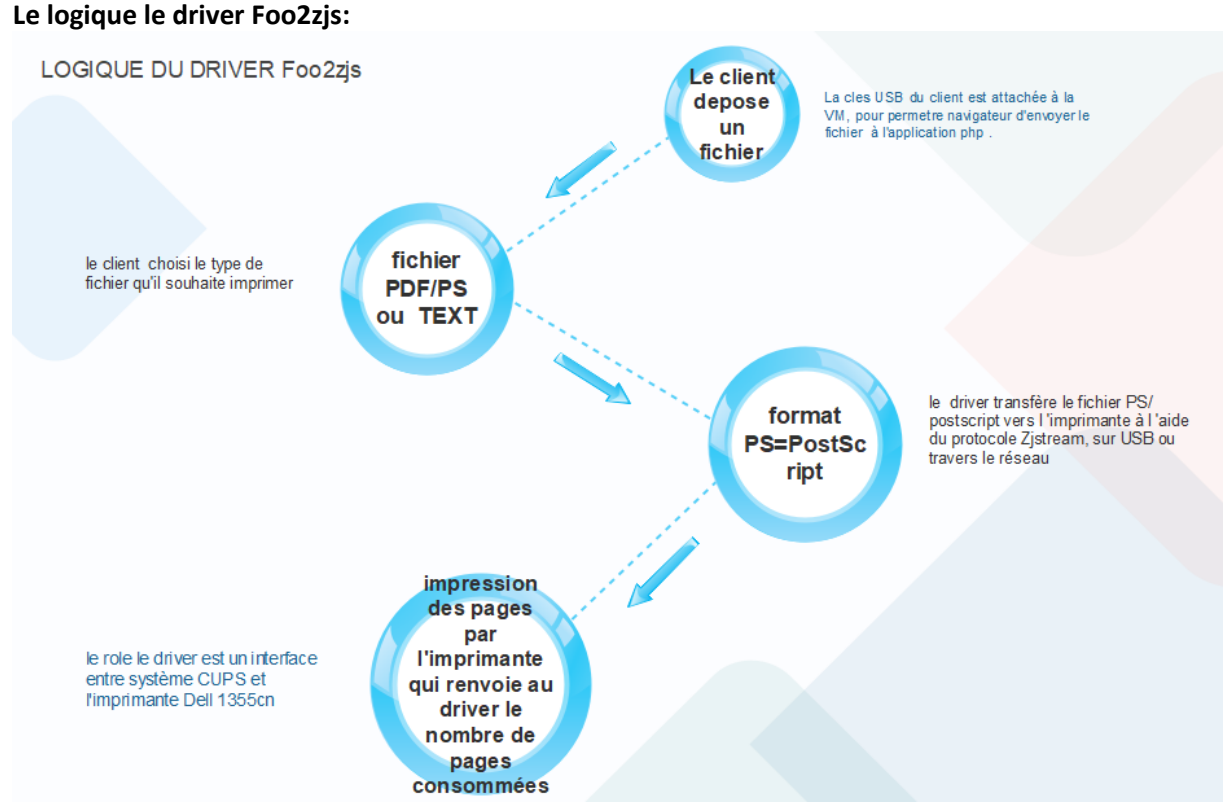

13

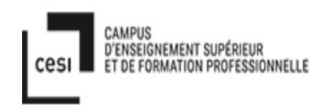

#### 6.5. Transaction entre client et admin :

Transaction "acheter un crédit" ; le client demande direct à l'admin, puis l'admin dépose directement le crédit dans le table historique sur phpmyadmin.

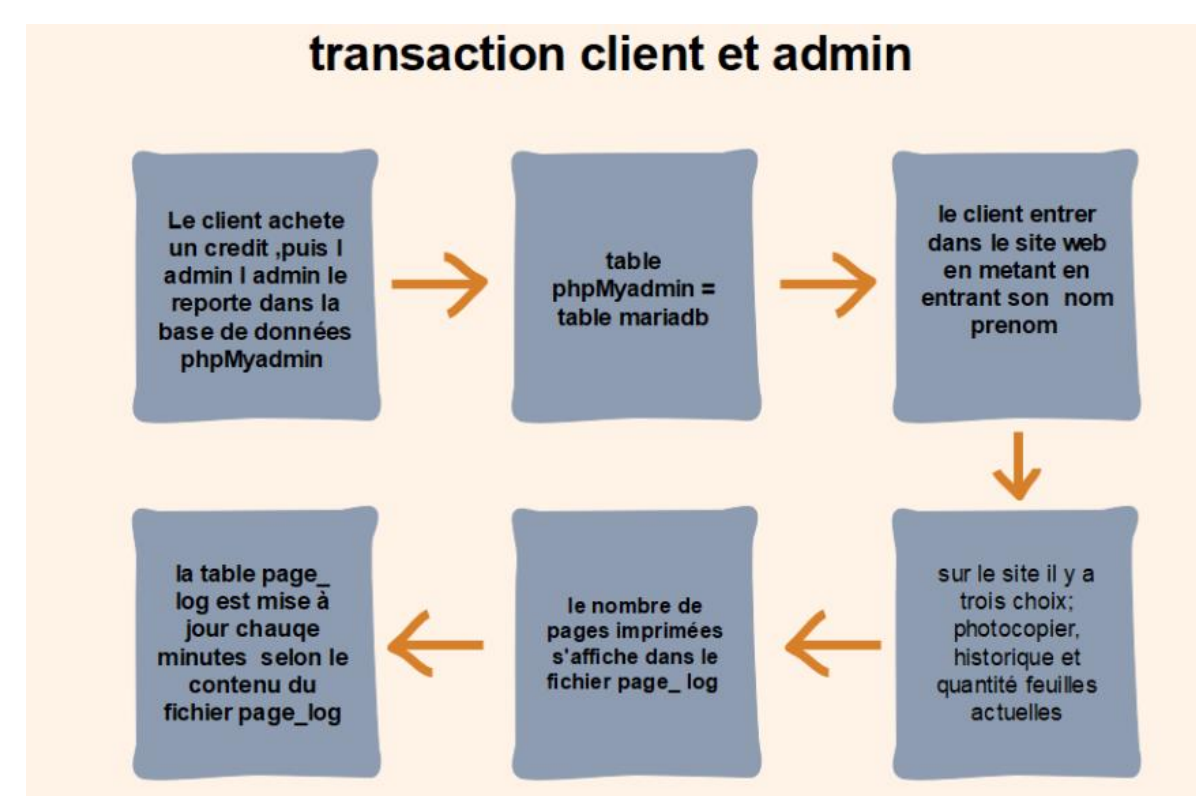

#### 6.6.la transaction entre le client et le site :

#### 6.6.1. Login :

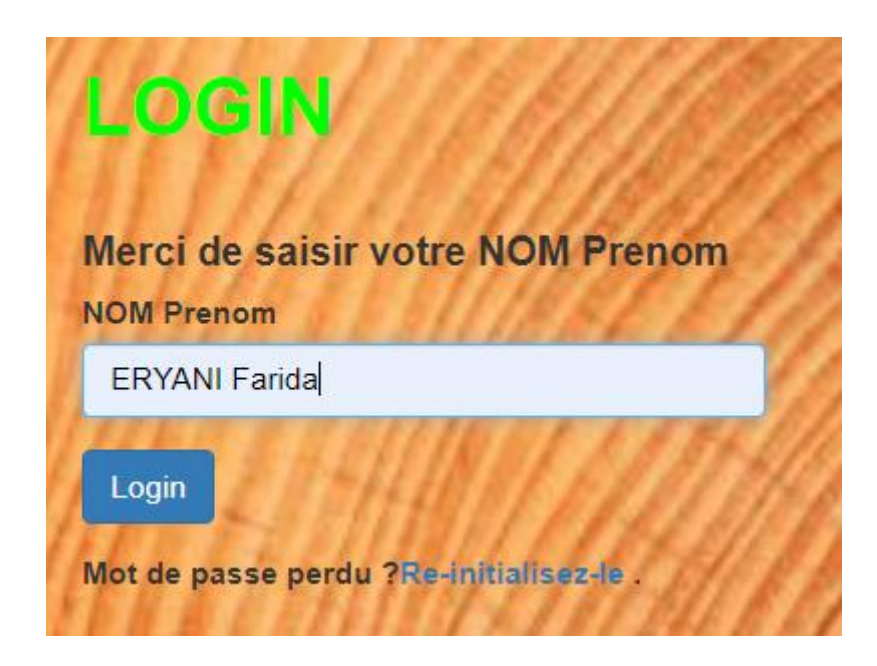

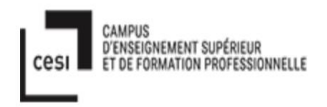

Le client tape le nom prénom, s'il n'existe pas dans base de données, il est impossible pouvoir rentrer dans le site de menu. On fait la sécurité pour nom prénom client. Chaque client est unique, il est impossible d'avoir deux nom prénom pareil. Seuls les clients dont le nom prénom existe peuvent entrer dans le site.

Exemple ici on tape : ERYANI farida (minuscule ou majuscule pour le nom, dans php fait pareil).

#### 6.6.2. Accueil menu :

|                                                                                                    | BIENVENUE                         |
|----------------------------------------------------------------------------------------------------|-----------------------------------|
|                                                                                                    | Vous étes identifié en tant que : |
| En all                                                                                                    | Se deconnecter                    |
| A Same                                                                                                    |                                   |
|                                                                                                    |                                   |
| a and                                                                                                    | Panneaux de Recherche :           |
| and and a                                                                                                    | Photocopier                       |
| 11 Contraction                                                                                                    | Quantites Feuilles Actuel         |
| States of the local division of the local division of the local di |                                   |
|                                                                                                    | SERVICE IMPRIMANTE                |
| and the second                                                                                                    | BLSI de PAILLET                   |
|                                                                                                    | Accueit                           |
|                                                                                                    | Accuell 3                         |
|                                                                                                    |                                   |

Dans le menu principal, on a 4 instruction buttons en direct.

Quand on veut sortir, on clique sur le bouton « déconnecter », donc automatiquement il va retourner à la page login.

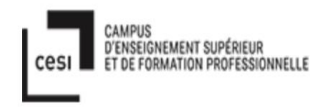

Ensuite si le client veut faire une transaction photocopie, Il peut fait cliquer sur « photocopier » .

Sur le bouton « Historique », le client peut voir toutes les transactions qu'il a déjà effectué. Et enfin le bouton « Quantités Feuilles Actuel », c'est l'information Quantité actuel de feuille qui restait.

#### 6.6.3. Photocopier :

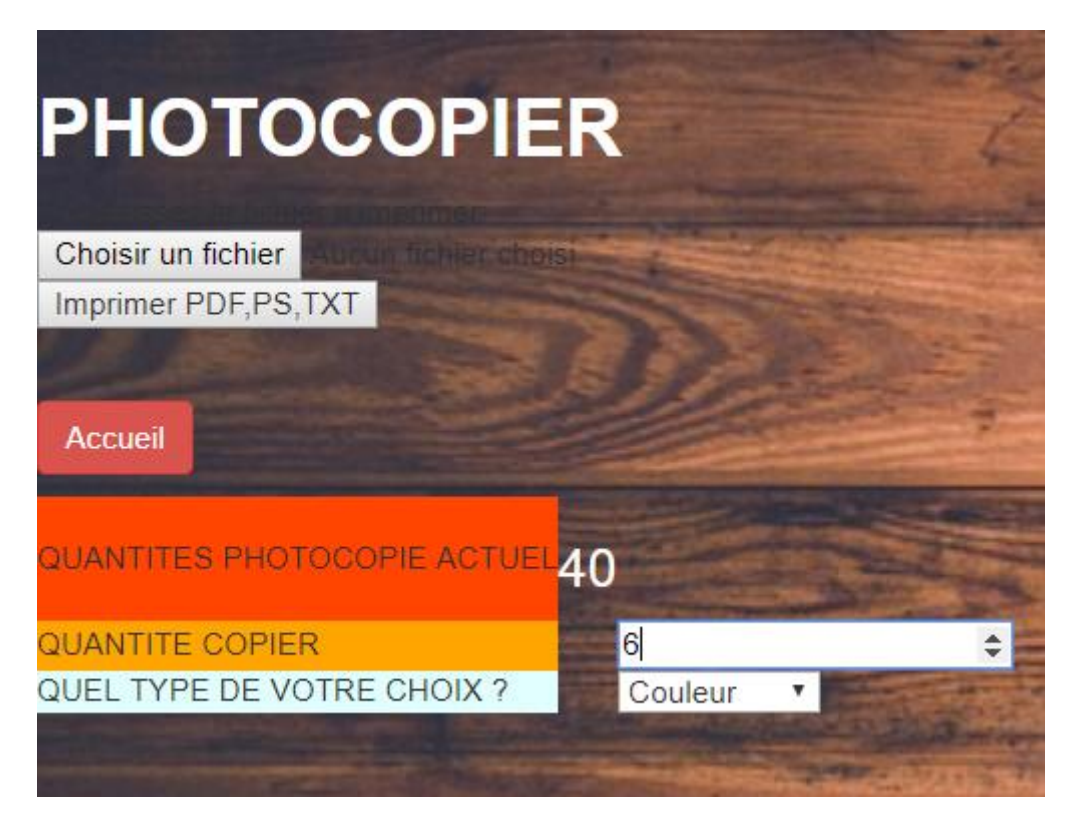

Dans la première image :

Premier : Ici le client peut voir la quantité de photocopies actuelle, c'est-à-dire, on fait la sécurité pour que le client ne peut pas modifier ce qu'il veut. Par exemple, le client ERYANI Farida, elle voir la quantité actuelle en ce moment est 40 feuilles qui restent.

Le deuxième, le client peut envoyer son fichier, en touchant sur le bouton « choisir un fichier ».

Pour le format de fichier on a trois choix seulement : PDF, TXT, ou PS/PostScript. Pourquoi seulement en PDF/TXT/PS ? car seules ces trois extensions assurent que ce qui sera imprimé sera conforme au fichier original. En DOC, le résultat n'est pas identique selon l'ordinateur utilisé pour imprimer, à cause des fontes, qui ne sont pas incluses dans le fichier .DOC. C'est pour cela que le format PDF a été inventé, pour garantir à l'utilisateur que ce qu'il voit à l'écran sera exactement ce qui sera imprimé.

Troisième : Il doit remplir quelle quantité de feuille il voudrait imprimer, et aussi quel type de photocopie : noir-blanc ou couleur.

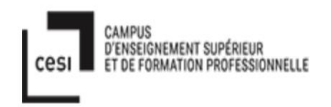

Et quand il clique sur bouton « Imprimer PDF,PS,TXT », la transaction sera déposée directement sur le table de base de données mariadb "page\_log".

Une fois l'impression terminée, l'utilisateur peut cliquer sur le bouton « accueil », une fois dans l'accueil, s'il veut sortir direct, il peut cliquer sur le bouton « déconnecter », pour se retrouver sur la page login.

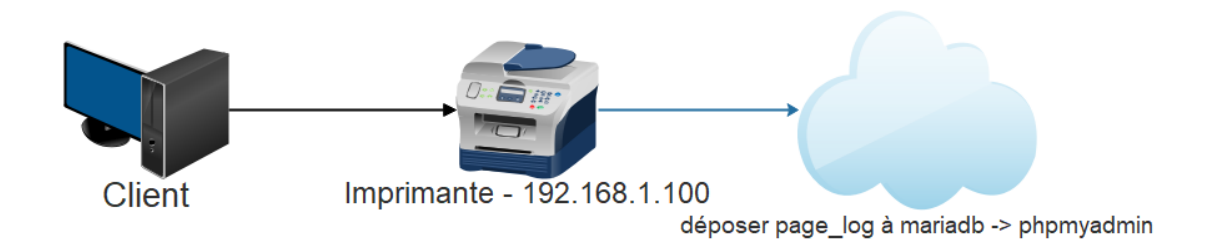

#### 6.6.4. Historique :

| Vo | otre       | His    | stori      | q   | ue              |                 |
|----|------------|--------|------------|-----|-----------------|-----------------|
| ow | _id_nom_pr | enom   | date       | C_N | Quantite_copier | Quantite_actuel |
|    | ERYANI     | Farida | 2019-05-01 | С   | 10              | 90              |
| 2  | ERYANI     | Farida | 2019-05-02 | N   | 20              | 70              |
|    | ERYANI     | Farida | 2019-05-03 | С   | 15              | 55              |
|    | ERYANI     | Farida | 2019-05-04 | N   | 5               | 40              |
| Ac | cueil      |        |            | 1   |                 |                 |

Ici quand il est dans l'accueil, et il choisit « Historique », qui donne les informations sur toutes les transactions déjà effectuées sur 6 colonnes : row\_id, nom\_prenom,date,C\_N, Quantite\_copier, Quantite\_actuel.

Ou on voir par rapport à la date, le dernier c'est la dernière feuille qui reste dans la colonne quantité actuel. Et il peut sortir en cliquant en bouton « Accueil ».

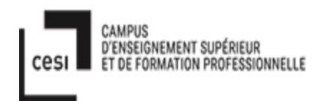

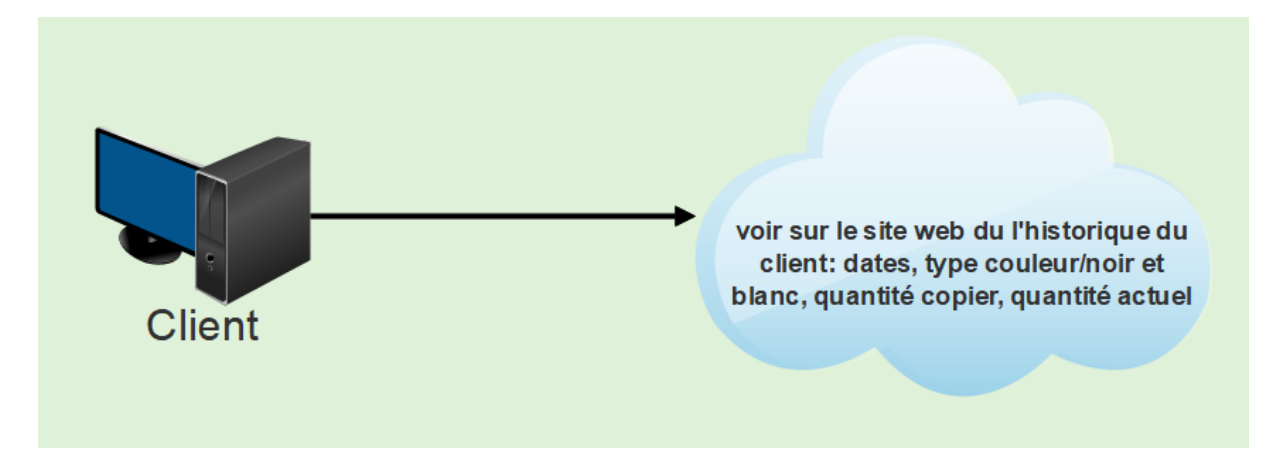

#### 6.6.5. Quantité actuel :

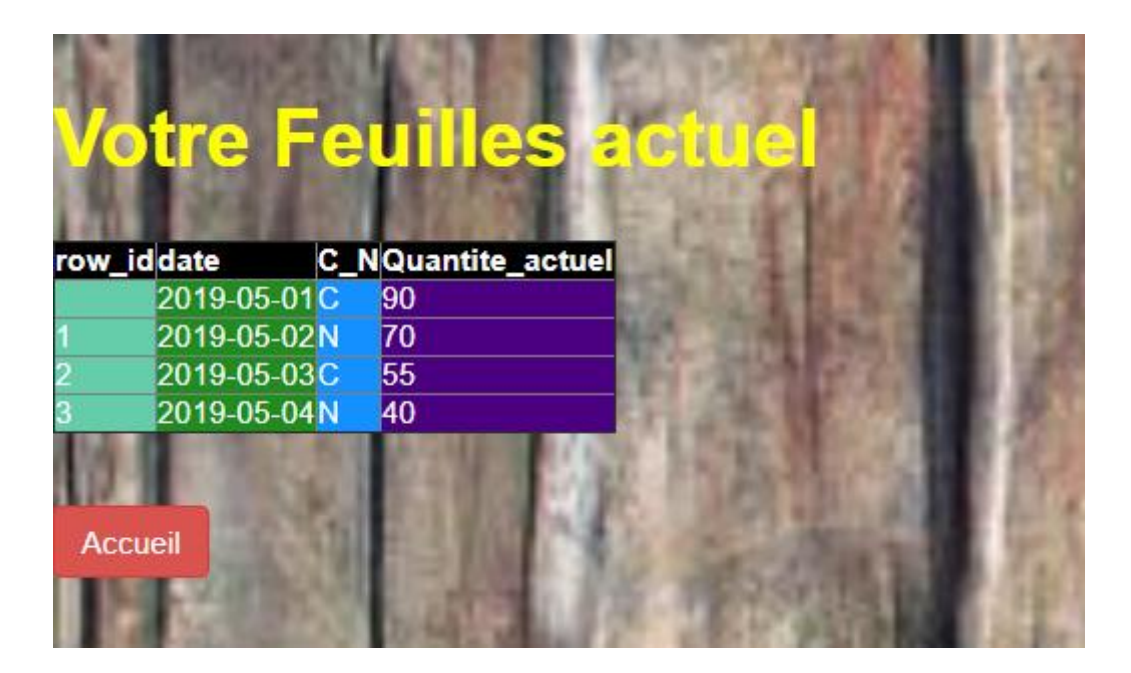

Quand il est dans menu d'accueil, il peut cliquer sur bouton « Quantités feuilles actuel ». il donne information toutes quantités actuelles, il pareil comme historique, seulement, plus détaillé en quantité actuel .

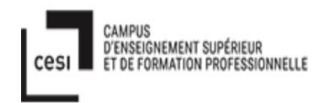

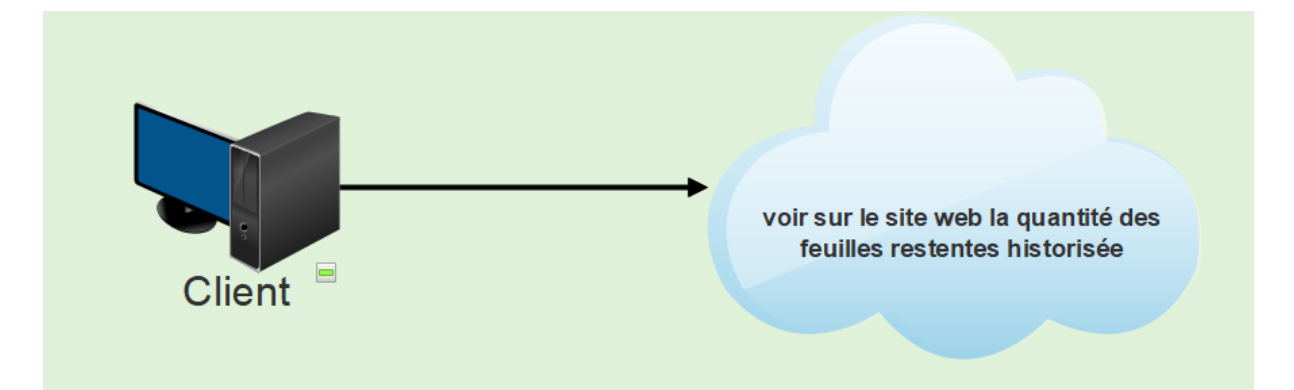

# 7.Les logiciels et comment les outils interagissent entre eux :

7.1 les logiciels sont :

- analyseSI
- phpmyadmin
- mariadb
- shell
- php version 5 html et css
- shell
- CUPS
- Foo2zjs

#### 7.2 Comment ça marche interaction entre eux ???

Les outils : **ssh, git, anydesk, putty, winscp, sublime, notepad++ ou terminal direct.** J'ai un domaine sur un server en ligne. Pour me connecter j'utilise putty, j'ai crée un serveur d'imprimante là bas pour travailler sur la partie PHP.

Et dans le local blsi , j'ai installé en VM Debian 9. et je dépose mon dossier avec le nom ida-printkiosk dans deux serveur d'imprimante.

Dan le putty local je peux connecter en distance a VM blsi par ssh.

Si une session existe déjà, je peux la récupérer par

"tmux attach -d" (cela permet de garder le travail en cours même lorsqu'une déconnexion réseau apparaît)

ssh roy@0 -p 5555 -> password : BLSIBordeaux1 ! Ou ssh ida@154.37.60.114 -CX -R5555 :localhost:22 -> password :....

Pour faire le programme php –html-css : j'ai pleins de choix : **sublime, notepad++ ou à distance en terminal dans mon server: vim, joe.** 

Si je travaille en local sublime /notepad++. Une fois fini, je dépose sur mon domain , j envoie grâce à Winscp :

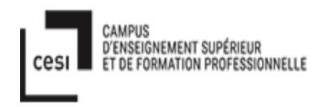

| Source: local                         | Destination: mon Domain  |
|---------------------------------------|--------------------------|
| D :Documents\BLSI\envoyer sur le site | /home/ida/www/blsi/admin |

| 🚆 Mes documents 💌 📔      | ¥ - 🖬 - I     | 🔶 - 🔶 - 🔁 🖄               | 1 A Z 🍾              | 🔜 admin 🔹 🚔 🔹            | 7 - 🖛  | • 🔿 • 🔁 🔁 🏫 🎜        | 🙍 Recherch | er des fichiers 🛛 🐂 |          |
|--------------------------|---------------|---------------------------|----------------------|--------------------------|--------|----------------------|------------|---------------------|----------|
| 🗐 Envoyer 👻 🌌 Editer     | - X 🖬 🛙       | 🖫 Propriétés 🛛 📑 N        | ouveau - 🕴 🖶 👿       |                          |        |                      | i 😐        |                     | 1        |
| D:\Documents\BLSI\buat d | belakang laya | ar tuk site blsi\yang aka | an di bawa blsi\     | /home/ida/www/blsi/admir | n/     |                      |            |                     |          |
| Nom                      | Taille        | Туре                      | Date de modification | Nom                      | Taille | Date de modification | Droits     | Proprié             |          |
| <b>t.</b>                |               | Répertoire parent         | 12/06/2019 11:55:00  | - <mark>-</mark> 0       |        | 27/05/2019 13:44:23  | rwxrwsr-x  | ida                 | 1        |
| admin                    |               | Dossier de fichiers       | 07/06/2019 15:20:10  | uploads                  |        | 12/06/2019 01:19:04  | rwxr-sr-x  | ida                 | 1        |
| admin ancien             |               | Dossier de fichiers       | 07/06/2019 13:52:52  | inc                      |        | 07/05/2019 14:46:28  | rwxr-sr-x  | ida                 | 1        |
| input_data.php           | 3 KB          | Adobe Acrobat D           | 11/06/2019 21:07:12  | 📇 user.sql               | 2 KB   | 11/06/2019 23:36:16  | rw-rw-r    |                     | 1        |
| 📓 input_data.css         | 1 KB          | Document de feui          | 11/06/2019 12:03:56  | 🛃 user.php               | 3 KB   | 11/06/2019 22:16:05  | rw-rr      |                     | 1        |
| 📓 solde.css              | 1 KB          | Document de feui          | 10/06/2019 23:03:22  | 🔬 user.css               | 1 KB   | 10/06/2019 20:38:16  | nw-nw-r    |                     | 1        |
| 📓 login.css              | 1 KB          | Document de feui          | 10/06/2019 20:59:00  | 🛃 upload.php             | 2 KB   | 12/06/2019 01:18:46  | rw-rr      | ida                 | 1        |
| Iogin.php                | 4 KB          | Adobe Acrobat D           | 10/06/2019 20:56:29  | solde.php                | 3 KB   | 10/06/2019 20:54:27  | DW-DW-F    | ida                 | 1        |
| 🚨 solde.php              | 3 KB          | Adobe Acrobat D           | 10/06/2019 20:54:27  | solde.css                | 1 KB   | 10/06/2019 23:03:22  | rw-rw-r    | ida                 | 1        |
| 🖬 kayu8.jpg              | 82 KB         | Fichier JPG               | 10/06/2019 20:49:55  | 📇 page_log.sql           | 2 KB   | 11/06/2019 23:36:07  | rw-rw-r    | ida                 | 1        |
| accueil.css              | 1 KB          | Document de feui          | 10/06/2019 20:48:02  | 🚨 login.php              | 4 KB   | 10/06/2019 20:56:29  | rwxr-xr-x  | ida                 | 1        |
| accueilcomplete.php      | 3 KB          | Adobe Acrobat D           | 10/06/2019 20:45:12  | 👼 login.css              | 1 KB   | 10/06/2019 20:59:00  | rw-rw-r    |                     | 1        |
| 🔒 user.php               | 3 KB          | Adobe Acrobat D           | 10/06/2019 20:40:46  | 🖬 kayu8.jpg              | 82 KB  | 10/06/2019 20:49:55  | rw-rw-r    |                     | 1        |
| 🔬 user.css               | 1 KB          | Document de feui          | 10/06/2019 20:38:16  | 🖬 kayu6.jpg              | 217 KB | 06/06/2019 14:48:26  | rw-rw-r    |                     | 1        |
| form_input.php           | 3 KB          | Adobe Acrobat D           | 10/06/2019 19:25:44  | 🖬 kayu5.jpg              | 241 KB | 06/06/2019 14:47:49  | rw-rw-r    |                     | 1        |
| form_input.css           | 1 KB          | Document de feui          | 10/06/2019 14:12:13  | 🖬 kayu4.jpg              | 143 KB | 06/06/2019 14:46:16  | rw-rw-r    |                     | 1        |
| index.php                | 4 KB          | Adobe Acrobat D           | 10/06/2019 09:41:19  | 🖬 kayu2.jpg              | 110 KB | 06/06/2019 14:45:25  | DW-DW-F    | ida                 | 1        |
| 🖬 kayu6.jpg              | 217 KB        | Fichier JPG               | 06/06/2019 14:48:26  | 🖻 kayu1.jpg              | 101 KB | 06/06/2019 14:44:41  | DW-DW-F    |                     | 1        |
| 🖬 kayu5.jpg              | 241 KB        | Fichier JPG               | 06/06/2019 14:47:49  | input_data.php           | 3 KB   | 11/06/2019 22:15:44  | rw-rr      | ida                 | 1        |
| 🖬 kayu4.jpg              | 143 KB        | Fichier JPG               | 06/06/2019 14:46:16  | input_data.css           | 1 KB   | 11/06/2019 12:03:56  | DW-DW-F    | ida                 | 1        |
| 🖬 kayu2.jpg              | 110 KB        | Fichier JPG               | 06/06/2019 14:45:25  | 🛃 index.php              | 4 KB   | 10/06/2019 09:41:19  | rwxr-xr-x  |                     | 1        |
| 🖬 kayu1.jpg              | 101 KB        | Fichier JPG               | 06/06/2019 14:44:41  | 🤤 index.html             | 1 KB   | 06/05/2019 17:14:31  | rw-rw-r    | ida                 | 1        |
| 💫 add_data.php           | 2 KB          | Adobe Acrobat D           | 26/05/2019 10:44:10  | 📇 historique.sql         | 3 KB   | 11/06/2019 23:35:54  | rw-rw-r    | ida                 | 1        |
| 💫 upload.php             | 1 KB          | Adobe Acrobat D           | 25/05/2019 15:09:31  | 🗋 e                      | 1 KB   | 12/06/2019 01:15:00  | rw-rr      |                     | 1        |
| 🔒 keep.php               | 1 KB          | Adobe Acrobat D           | 24/05/2019 15:18:25  | deconnect.php            | 1 KB   | 11/06/2019 21:49:49  | rw-rw-r    | kalou               | 1        |
| db_connect1.php          | 1 KB          | Adobe Acrobat D           | 07/05/2019 14:46:28  | accueilcomplete.php      | 3 KB   | 12/06/2019 01:10:05  | rw-rr      |                     | <b>—</b> |
| leconnect.php            | 1 KB          | Adobe Acrobat D           | 07/05/2019 09:00:57  | accueil.css              | 1 KB   | 10/06/2019 20:48:02  | rw-rw-r    |                     | Γ.       |
| 💿 script-liste-mysql.sh  | 1 KB          | Shell Script              | 09/01/2019 14:17:37  |                          |        |                      |            |                     | Γ        |

pendant la correction mon site, je fais deux choix différents:

le premier : chaque fois j'essaye mon site direct sur url, dans le même temps je ouvrir le terminal ou je lance mon url, par syntaxe : tail -f /var/log/

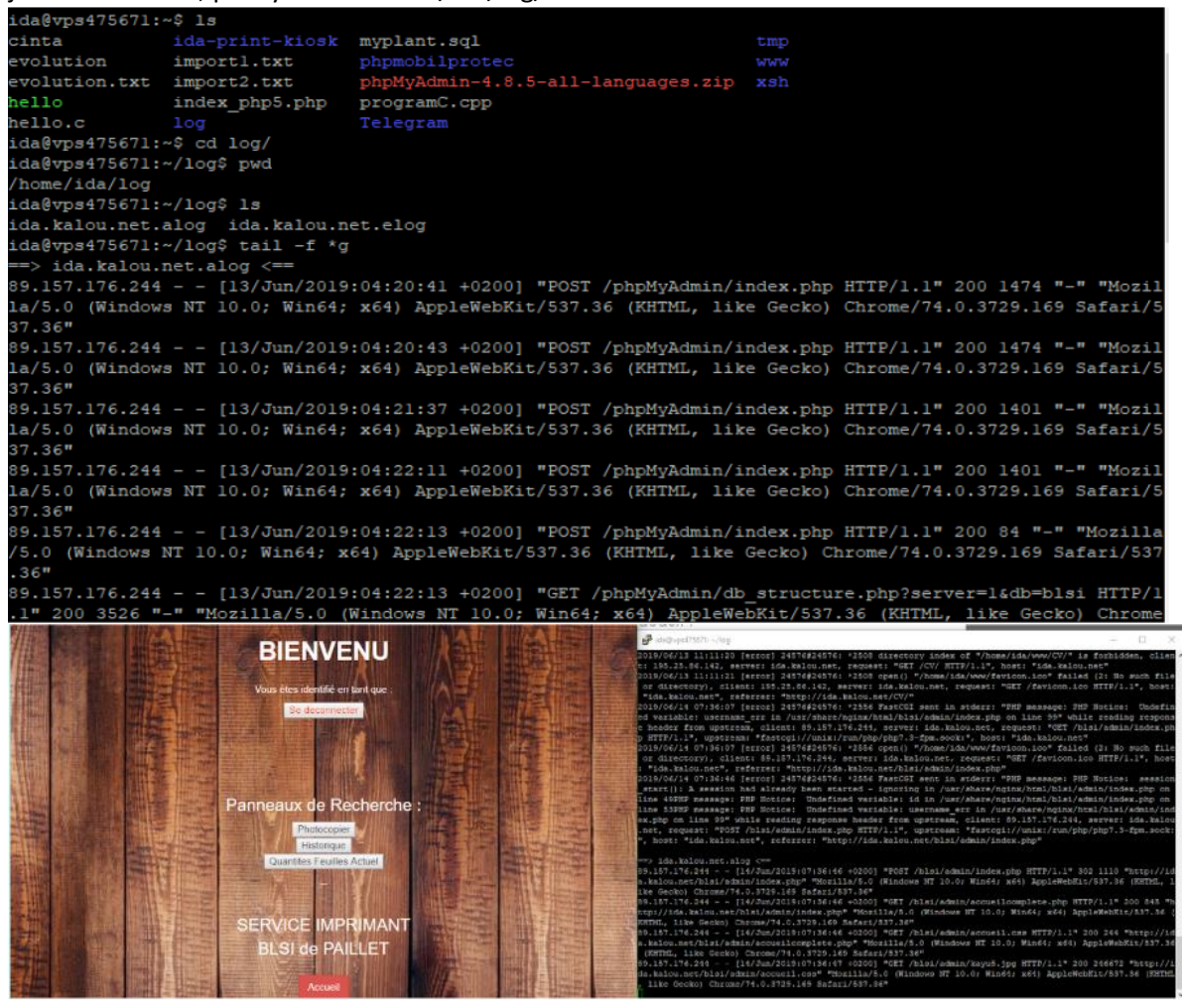

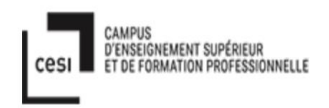

#### deuxième choix:

à l'aide de tmux, on divise l'écran en deux (CTRL-B "), puis on lance:

- dans la fenêtre du haut (CTRL-B flèche haut)
- dans la fenêtre du bas (CTRL-B flèche bas)

#### tail -f ~/log/\*g

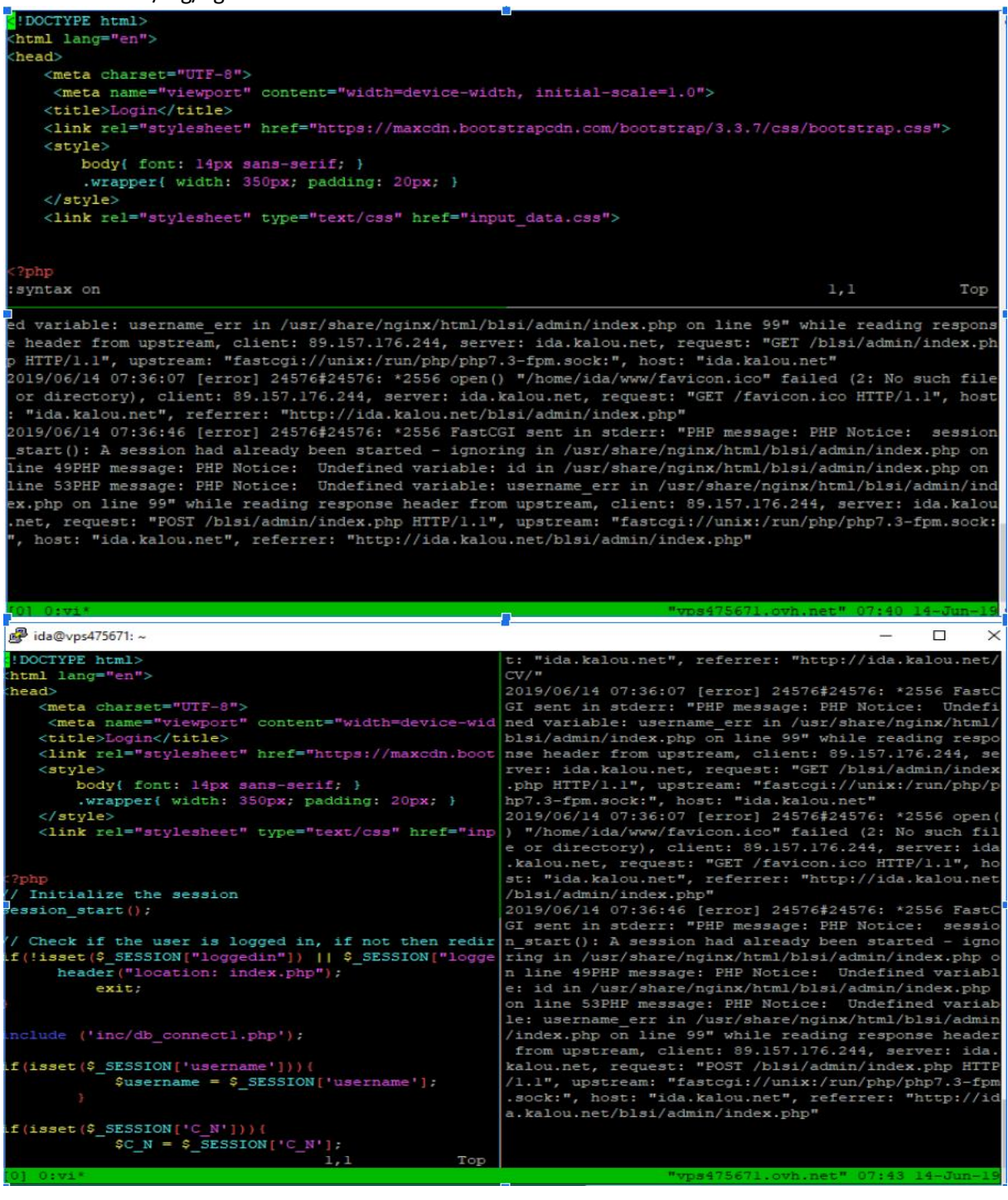

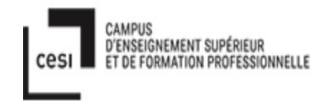

Une fois mon que site web fonctionne parfaitement. Donc je dépose mon programme php, css et image jpg pour le site sur le VM Debian BLSI. J'écrit sur terminal dans dossier *ida-print-kiosk* sur le serveur de mon domaine avec : git add fichier.php/css/jpg /pdg/txt git commit fichier.php/css/jpg /pdg/txt

git push

Et sur le serveur destination, je tape : dans le dossier *ida-print-kiosk* : git pull

Le but de git ,on peut travailler en open source, en équipe, à distance, partager un dossier sur plusieurs serveur via git. Git est un logiciel de gestion de versions qui sait travailler mode déconnecté;

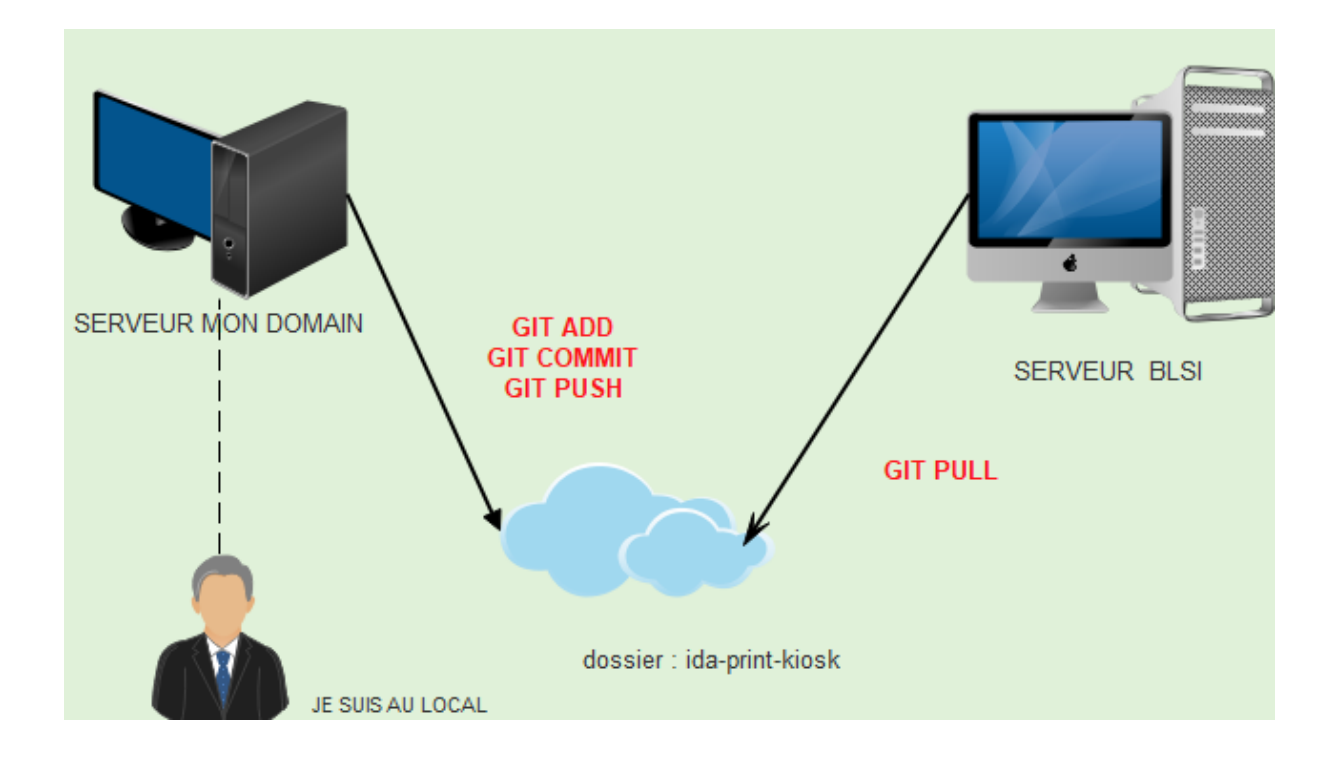

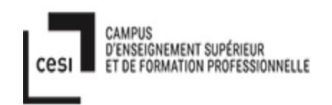

| AnyDesk 🖵 Nouvelle connexion                                                                                                    | +                                                                                                    |
|----------------------------------------------------------------------------------------------------|----------------------------------------------------------------------------------------------------|
| 350283589                                                                                                    | $\rightarrow$ $\rightarrow$                                                                                                    |
| Ce poste de travail<br>Votre poste de travail est<br>accessible depuis cette adresse<br>AnyDesk.<br>631 204 858<br>Modifier le mot de passe | Autre poste de travail         Veuillez entrez l'adresse AnyDesk d'un autre poste de travail.         350283589         Transfert de fichier       Se connecter |
| Status AnyDesk<br>Vous utilisez la version<br>AnyDesk actuelle.                                                                             | DERNIÈRES CONNEXIONS <u>Tout afficher</u> II 🗮 🗮 III<br>350283589                                                                                               |

#### Anydesk : grâce à cet outil je peux voir la VM BLSI à distance en mode graphique.

#### 8. INSTALLATION :

#### 8.1. Procédure d'installation du Logiciel et du driver d'imprimante

#### roy@debian :~\$ su -

Mot de passe: « BLSIBordeaux1 ! » root@debian:~# apt-get install cups # cd /opt

```
roy@debian:~$ su -
Mot de passe :
root@debian:~# apt-get install cups
Lecture des listes de paquets... Fait
Construction de l'arbre des dépendances
Lecture des informations d'état... Fait
cups is already the newest version (2.2.1-8+deb9u3).
cups passé en « installé manuellement ».
0 mis à jour, 0 nouvellement installés, 0 à enlever et 0 non mis à jour.
root@debian:~# cd /opt
```

#### \*\*\*\*\*\*\*

# wget -O foo2zjs.tar.gz <u>http://foo2zjs.rkda.com/foo2zjs.tar.gz</u>

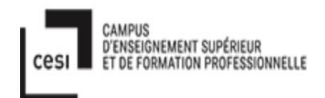

#### # tar zxf foo2zjs.tar.gz

| <pre>root@debian:/opt# wget =0 foo2zj<br/>2819-05-28 14:15:37- http://<br/>Résolution de foo2zjs.rkkda.com<br/>Connexion à foo2zjs.rkkda.com (f<br/>requête HTTP transmise, en atter<br/>Taille : 1749952 (1,7M) [applica<br/>Sauvegarde en : « foo2zjs.tar.gz</pre> | s.tar.gz http://foo2zjs.rkkda.com/foo2zjs.tar.gz<br>foo2zjs.rkkda.com/foo2zjs.tar.gz<br>(foo2zjs.rkkda.com) 74.208.236.166<br>oo2zjs.rkkda.com) [74.208.236.166]:80_ connecté.<br>te de La réponse_ 200 OK<br>tion/gzip]<br>* |       |          |           |
|----------------------------------------------------------------------------------------------------|----------------------------------------------------------------------------------------------------|-------|----------|-----------|
| foo2zjs.tar.gz                                                                                                    | 100%[                                                                                                    | 1,67M | 1.28MB/s | in 1,3s   |
| 2019-05-28 14:15:39 (1,28 MB/s)                                                                                                    | <pre>- « foo2zjs.tar.gz » sauvegardé [1749952/1749952]</pre>                                                                                                    |       |          | -         |
| root@debian:/opt# tar zxf foo2zj<br>root@debian:/opt# ∎                                                                                                    | s, tar.gz                                                                                                    |       |          | Altaver L |

# make # make install

#make cups

\*\*\*\*\*\*\*\*\*\*\*

#### Aller à

#### http://localhost:631/admin

Clique : « New printer » Choisir : Local printer Dell 1355cn Color MFP (Dell 1355cn Color MFP) Continue Continue

Choisir le modèle recommandé « Dell 1355cn Footmatic/foo2hbp12 » Add printer

| ← → ⊂ ŵ     | (i) localhos        | t:631/admin     |      |          |                         | 🗸                 | ☆    |
|-------------|---------------------|-----------------|------|----------|-------------------------|-------------------|------|
| CUPS.org    | Home Administration | Classes Help    | Jobs | Printers |                         |                   |      |
| Aaminis     | stration            |                 |      |          |                         |                   |      |
| Printers    |                     |                 |      |          | Server                  |                   |      |
|             |                     |                 |      |          |                         |                   |      |
| Add Printer | Find New Printers   | Manage Printers | 5    |          | Edit Configuration File | View Access Log   | View |
|             |                     |                 |      |          | View Page Log           |                   |      |
| Classes     |                     |                 |      |          | Server Settings:        |                   |      |
| Add Class   | Manage Classes      |                 |      |          | Advanced ►              |                   |      |
|             |                     |                 |      |          | Share printers connect  | ed to this system |      |

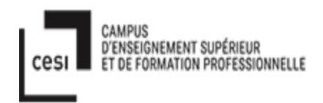

| (←) → C <sup>i</sup> ŵ      | localhost:631/admin/                                                                                                    | •••             | ☆ |
|-----------------------------|----------------------------------------------------------------------------------------------------|-----------------|---|
| CUPS.org Home Adm           | inistration Classes Help Jobs Printers                                                                                                    |                 |   |
| Ajouter une im              | primante                                                                                                    |                 |   |
| Add Printer                 |                                                                                                    |                 |   |
| Local Printers              | HP Frinter (HPLIP) HP Fax (HPLIP)                                                                                                    |                 |   |
| Discovered Network Printers | <ul> <li>Canon MX470 series (Canon MX470 series)</li> <li>Dell 1355cn Color MFP (A4:86:3D) (DELL Dell 1355cn Color MFF</li> </ul>                                                                          | <b>)</b>        |   |
| Other Network Printers      | Internet Printing Protocol (ipp14)     Backend Error Handler     Internet Printing Protocol (ipps)     Internet Printing Protocol (https)     AppSocket/HP JetDirect     Internet Printing Protocol (http) |                 |   |
|                             | Hôte ou imprimante LPD/LPR     Internet Printing Protocol (ipp)                                                                                                    |                 |   |
|                             | Continue                                                                                                    | Activer Windows |   |

| < → ୯ 6      | localhost:631/admin                                                              | ••• | ☆ |
|--------------|----------------------------------------------------------------------------------|-----|---|
| CUPS.org     | g Home Administration Classes Help Jobs <sup>k3</sup> Printers                   |     |   |
| Ajoute       | r une imprimante                                                                 |     |   |
| Add Prin     | ter                                                                              |     |   |
| Name:        | DELL_Dell_1355cn_NoirEtBlanc_MFP                                                 |     |   |
|              | (May contain any printable characters except "/", "#", and space)                |     |   |
| Description: | DELL Dell 1355cn Noir et Blanc MFP                                               |     |   |
|              | (Human-readable description such as "HP LaserJet with Duplexer")                 |     |   |
| Location:    |                                                                                  |     |   |
|              | (Human-readable location such as "Lab 1")                                        |     |   |
| Connection:  | dnssd://Dell%201355cn%20Color%20MFP%20(A4%3A86%3A3D). pdl-datastream. tcp.local/ |     |   |
| Sharing:     | Share This Printer                                                               |     |   |
|              | Continue                                                                         |     |   |

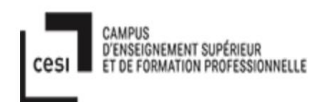

### Ajouter une imprimante

#### Add Printer

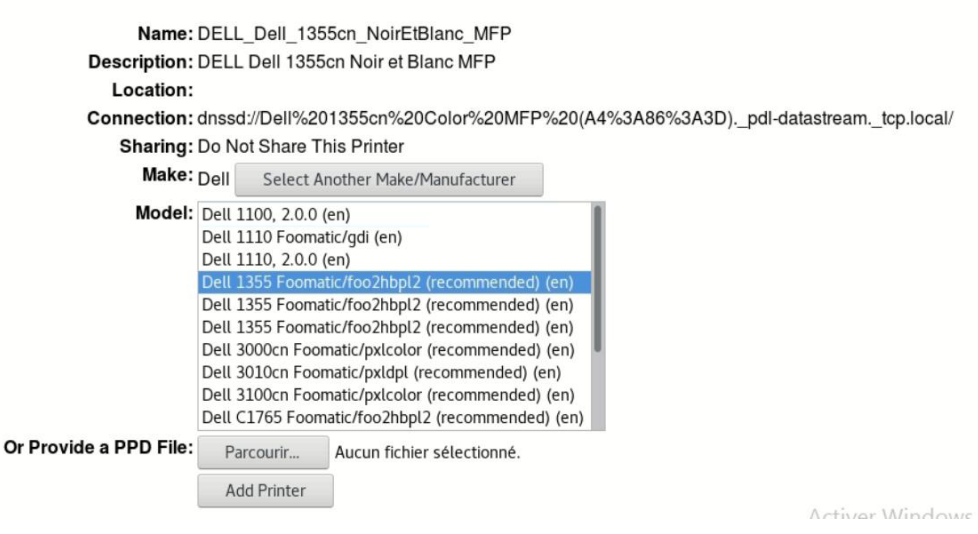

#### Définir les options de l'imprimante

Set Default Options for DELL\_Dell\_1355cn\_NoirEtBlanc\_MFP

| Query   | Printer for Default Optic | ons                |                        |               |                         |                          |                           |
|---------|---------------------------|--------------------|------------------------|---------------|-------------------------|--------------------------|---------------------------|
| General | Adjustment                | Miscellaneous      | Bannières              | Règle         | S                       |                          |                           |
|         |                           |                    |                        | Gen           | eral                    |                          |                           |
|         |                           |                    | Printing               | Quality:      | Normal 🗸                |                          |                           |
|         |                           |                    | Cold                   | or Mode:      | Monochrome $\checkmark$ |                          |                           |
|         |                           |                    | Pa                     | ge Size:      | A4                      | ~                        |                           |
|         |                           |                    | Med                    | lia Type:     | Plain Paper             | ~                        | ]                         |
|         |                           |                    |                        | Copies:       | 1 ~                     |                          |                           |
|         |                           |                    |                        | Set Defaul    | t Options               |                          |                           |
|         | ×                         | (102 169 1 102 /   | localhost X            | Printers - C  |                         | A                        | A /                       |
|         | ^<br>                     | () localbost:631/p |                        | -finiters - C | 0F5 2.2.1               | Т                        |                           |
|         | C III<br>PS org Home Ad   | ministration Class | ses Help Joh           | s Printe      | are                     |                          |                           |
| Prin    | iters                     | Search in Printer  | s:                     |               |                         | Sea                      | rch Clear                 |
|         |                           |                    |                        | Showing       | 2 of 2 printers.        |                          |                           |
|         | Queue Name                |                    | Description            |               | Locati                  | on Make and I            | Model                     |
| k       | Dell_1355cn_Color_        | _MFP               | Dell 1355cn Col        | or MFP        |                         | Dell 1355 F<br>(recommen | oomatic/foo2hbpl2<br>ded) |
|         | DELL_Dell_1355cn          | _NoirEtBlanc_MFP   | DELL Dell 13550<br>MFP | cn Noir et    | Blanc                   | Dell 1355 F<br>(recommen | oomatic/foo2hbpl2<br>ded) |
|         |                           |                    |                        |               |                         |                          |                           |

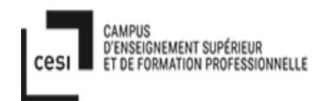

#### \*\*\*\*\*

4. Monitoring

\*\*\*\*\*\*\*

#### Il y a deux choix : par le site ou par phpmyadmin

Une fois connecter entre l'imprimant et VM, on peut monitoring voir historique imprimante en ligne sur le site : <u>http://localhost:631</u>

- Clique : « Administration»
- On choisit : « server »
- Clique : en « view page log ».

| G     | ۵    |            | i localhos    | t:631/admin |         | -    |          |                |               | •••                   | ♥ ☆     | · III\         |
|-------|------|------------|---------------|-------------|---------|------|----------|----------------|---------------|-----------------------|---------|----------------|
| PS.   | org  | Home Ad    | dministration | Classes     | Help    | Jobs | Printers |                |               |                       |         |                |
| nı    |      | stratio    | n             |             |         |      |          |                |               |                       |         |                |
|       |      |            |               |             |         |      |          |                |               |                       |         |                |
| ers   | 5    |            |               |             |         |      |          | Server         |               |                       |         |                |
| Print | er   | Find Net   | w Printers    | Manage F    | rinters |      |          | Edit Configu   | ration File   | View Access Lo        | g       | View Error Log |
|       |      |            |               |             |         | _    |          | View Page L    | og            |                       |         |                |
| ses   | 5    |            |               |             |         |      |          | Server Setting | js:           |                       |         |                |
| Clas  | -    | Manage     | lacces        |             |         |      |          | Advanced       |               |                       |         |                |
| Clas  | 3    | - Hanage C | 103363        |             |         |      |          | Share print    | ters connect  | ed to this system     |         |                |
|       |      |            |               |             |         |      |          | Allow          | printing from | the Internet          |         |                |
| i i   |      |            |               |             |         |      |          | Allow remo     | ote administr | ration                |         |                |
|       |      |            |               |             |         |      |          | Use Kerbe      | ros authentio | cation (FAQ)          |         |                |
| age . | lobs |            |               |             |         |      |          | Allow users    | s to cancel a | any job (not just the | ir own) |                |
| 5     |      |            |               |             |         |      |          | Save debu      | igging inform | nation for troublesh  | ooting  |                |
|       |      |            |               |             |         |      |          | Channe Car     |               | Activer W             | lindov  | VS             |

#### Sur le phpmyadmin on regarde la table blsi >page\_log

|                                           | 192.168.1.103 / localhost / blsi   phpMyAdmin 4.6.6deb4 - Mozilla Firefox                               |   |
|-------------------------------------------|----------------------------------------------------------------------------------------------------|---|
| BLSI ×                                    | ₩ 192.168.1.103 / localhost × localhost:631/admin/log/page × +                                          |   |
| (← → ୯ û                                  | ① 192.168.1.103/phpmyadmin/db_structure.php?server=1&db=blsi&token=09581e9dd8co ···· ♥ ☆                |   |
| php <b>MyAdmin</b>                        | 🗕 💼 Serveur: localhost:3306 » 📄 Base de données: blsi                                                   |   |
| A S O C C C C C C C C C C C C C C C C C C | M Structure SQL 🧠 Rechercher 🕢 Requête 🚍 Export 🔜 Import 🥜 Opérations                                   | 1 |
|                                           | Table Action Lignes Type                                                                                |   |
| blsi                                      | 📄 historique 🚖 🗐 Afficher 🙀 Structure 🎕 Rechercher 💺 Insérer 🗮 Vider 🥥 Supprimer 🧏 <sup>26</sup> InnoDB |   |
| + historique                              | 📄 page_log 🙀 📑 Afficher 🎉 Structure 👒 Rechercher 💱 Insérer 🗮 Vider 🥥 Supprimer 🤍 3 MyISAM               | 1 |
| + v user                                  | 📄 user 🚖 🗐 Afficher 🖗 Structure 👒 Rechercher 💺 Insérer 🗮 Vider 🥥 Supprimer 🚳 InnoDB                     |   |
| ⊕_information_schema                      | 3 tables Somme 37 InnoDI                                                                                | 3 |
|                                           | Tout cocher Pour la sélection :                                                                         |   |
|                                           | 🔒 Imprimer 🛺 Dictionnaire de données                                                                    |   |

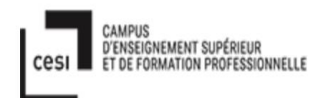

| CCCC1 TRUT         | page_rog    |        |           | Profilage [ Editer                  | en ligne 11 Modit   | ier 11 Expliquer | SOL 11 Créer | code source PHP 11 Actualiser |
|--------------------|-------------|--------|-----------|-------------------------------------|---------------------|------------------|--------------|-------------------------------|
| 🗌 Tout a           | fficher   N | lombre | de lignes | 25 J                                | Filtrer les lignes: | Chercher dans co | ette table   | Core source i in 11 Accounter |
| Options<br>printer |             | user   | job_id    | date_time                           | page_number         | num_copies       | job_billing  | job_originating_hostname      |
| ell_1355cn_        | Color_MFP   | root   | 23        | [30/May<br>/2019:10:04:11<br>+0200] | 1                   | 1                |              | localhost                     |
| ell_1355cn_        | Color_MFP   | root   | 24        | [31/May<br>/2019:11:04:11<br>+0200] | 1                   | 1                | *            | localhost                     |
| ell_1355cn_        | Color_MFP   | root   | 25        | [31/May<br>/2019:11:04:11<br>+0200] | 1                   | 1                |              | localhost                     |

#### 8.2 Procédure installation mariadb et phpmyadmin :

1. on fait ping d abord avec google : ping www.google.fr

```
2. on fixer adreese
```

```
root@debian:~# nmcli
eth0: connecté to Wired connection 1
        "The Linux Foundation
        ethernet (hv netvsc), 00:15:5D:01:C8:08, hw, mtu 1500
        ip4 default
        inet4 192.168.1.103/32
        inet6 fe80::215:5dff:fe01:c808/64
lo: non-géré
        loopback (unknown), 00:00:00:00:00:00, sw, mtu 65536
DNS configuration:
        servers: 192.168.1.200
        interface: eth0
Use "nmcli device show" to get complete information about known devices and
"nmcli connection show" to get an overview on active connection profiles.
Consult nmcli(1) and nmcli-examples(5) manual pages for complete usage details.
root@debian:~#
ip :
```

Suit on tape : cnmcli device show :

0 > We BLSI IMPRIMANT sur SRV-HYP1 - Connexion à un ordinateur virtuel ELSI\_IMPRIMANT sur SRV-HVP1 - Connexion à un ordinateur virtur Fichier Action Média Presse-papiers Affichage Aide
B ② ③ ③ ◎ ■ I I ▷ B ③ ○ ■ ip4 default inet4 192.168.1.103/32 inet6 fe80::215:5dff:fe01:c808/64 lo: non-géré loopback (unknown), 00:00:00:00:00:00, sw, mtu 65536 DNS configuration: servers: 192.168.1.200 interface: eth0 Use "nmcli device show" to get complete information about known devices and "nmcli connection show" to get an overview on active connection profiles. Consult nmcli(1) and nmcli-examples(5) manual pages for complete usage details. root@debian:-# nmcli device show GENERAL.PÉRIPHÉRIQUE: eth0 GENERAL.ADR.-MAT.: 00:15:50:01:C8:08 GENERAL.ADR.-MAT.: 1500 GENERAL.ADR.-MAT.: 100 (connecté) GENERAL.ÉTAT: 100 (connecté) GENERAL.CONEXION: Wired connection 1 GENERAL.CON-PATH: /org/freedesktop/NetworkManager/ActiveCompletes WIRED-PROPERTIES.PORTEUSE: marche IP4.ADRESSE[1]: 192.168.1.103/32 1500 1500 (connecté) Wired connection 1 /org/freedesktop/NetworkManager/ActiveConnection/3 /org/freedesktop/NetworkMan marche 192.168.1.103/32 192.168.1.200 fe80::215:5dff:fe01:c808/64 IP4.ADRESSE[1]: IP4.PASSERELLE: IP4.DNS[1]: IP6.ADRESSE[1]: IP6.PASSERELLE: I GENERAL.PÉRIPHÉRIQUE: GENERAL.TYPE: GENERAL.ADR.-MAT.: GENERAL.MTU: 10 loopback 00:00:00:00:00:00:00 Activer Windows 65536

#### On tape nmtui :

CAMPUS

cesi

D'ENSEIGNEMENT SUPÉRIEUR ET DE FORMATION PROFESSIONNELLE

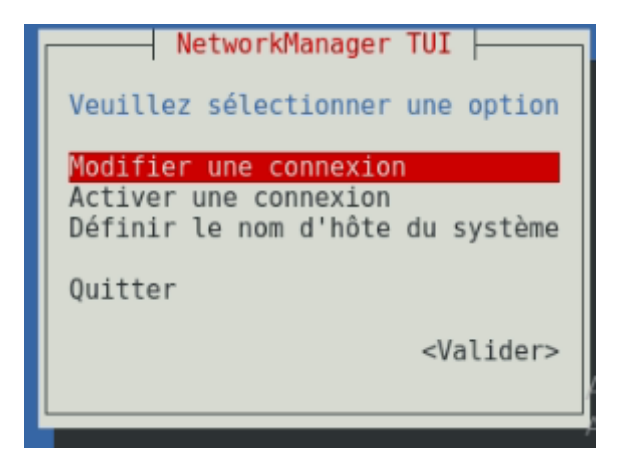

De la on fixe la valeur sur modifier une connection :

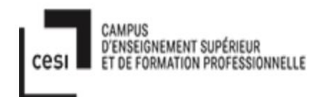

|                                                                                       | Edit Connection                                                                                                    |                                                                                 |                                  |
|---------------------------------------------------------------------------------------|----------------------------------------------------------------------------------------------------|---------------------------------------------------------------------------------|----------------------------------|
| l<br>Nom du profil<br>Périphérique                                                    | Wired connection 1                                                                                                    |                                                                                 |                                  |
| - ETHERNET                                                                            |                                                                                                    |                                                                                 | <afficher></afficher>            |
| CONFIGURATION IPv4<br>Adresses<br>Passerelle<br>Serveurs DNS<br>Domaines de recherche | <manuel><br/>192.168.1.103/32<br/><ajouter><br/>192.168.1.10<br/>192.168.1.200<br/><ajouter><br/>blsi.lan</ajouter></ajouter></manuel> | <supprimer><br/><supprimer><br/><supprimer></supprimer></supprimer></supprimer> | <masquer></masquer>              |
| Routage [ ] Ne jamais utiliser [ ] Ignorer les routes                                 | <ajouter><br/>(aucune route personnalis<br/>ce réseau comme route pa<br/>obtenues automatiquemen</ajouter>                             | sée) ≺Modifier.<br>ar défaut<br>t                                               | >                                |
| [ ] Requiert l'adress                                                                 | age IPv4 pour cette connex                                                                                                    | kion                                                                            |                                  |
| - CONFIGURATION IPv6                                                                  | <automatique></automatique>                                                                                                    |                                                                                 | <afficher></afficher>            |
| [X] Connecter automatiqu<br>[X] Disponible à tous le                                  | uement<br>es utilisateurs                                                                                                    | Activer<br>Accédez                                                              | Windows<br>aux paramètres pour a |

Ensuite on active la connection par :

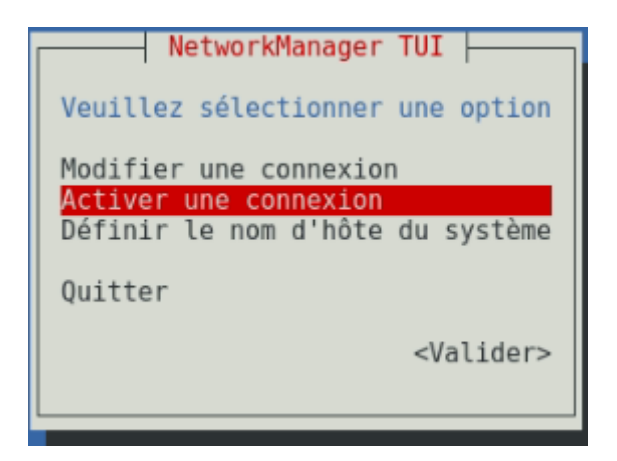

#### A partir de la on fixe l'adresse ip est 192.168.1.103 :

root@debian:~# ip a
1: lo: <L00PBACK,UP,L0WER\_UP> mtu 65536 qdisc noqueue state UNKNOWN group default qlen 1
 link/loopback 00:00:00:00:00 brd 00:00:00:00:00
 inet 127.0.0.1/8 scope host lo
 valid\_lft forever preferred\_lft forever
 inet6 ::1/128 scope host
 valid lft forever preferred lft forever
2: eth0: <BR0ADCAST,MULTICAST,UP,L0WER\_UP> mtu 1500 qdisc pfifo\_fast state UP group default qlen 1000
 link/ether 00:15:5d:01:c8:08 brd ff:ff:ff:ff:ff
 inet 192.168.1.103/32 brd 192.168.1.103 scope global eth0
 valid\_lft forever preferred\_lft forever
 inet6 fe80::215:5dff:fe01:c808/64 scope link
 valid\_lft forever preferred\_lft forever
 inet6 fe80::215:5dff:fe01:c808/64 scope link
 valid\_lft forever preferred\_lft forever
 inet6 fe80::215:5dff:fe01:c808/64 scope link
 valid\_lft forever preferred\_lft forever
 inet6 fe80::215:5dff:fe01:c808/64 scope link
 valid\_lft forever preferred\_lft forever
 inet6 fe80::215:5dff:fe01:c808/64 scope link
 valid\_lft forever preferred\_lft forever
 inet6 fe80::215:5dff:fe01:c808/64 scope link
 valid\_lft forever preferred\_lft forever
 inet6 fe80::215:5dff:fe01:c808/64 scope link
 valid\_lft forever preferred\_lft forever
 inet6 fe80::215:5dff:fe01:c808/64 scope link
 valid\_lft forever preferred\_lft forever
 inet6 fe80::215:5dff:fe01:c808/64 scope link
 valid\_lft forever preferred\_lft forever
 inet6 fe80::215:5dff:fe01:c808/64 scope link
 valid\_lft forever preferred\_lft forever
 inet6 fe80::215:5dff:fe01:c808/64 scope link
 valid\_lft forever preferred\_lft forever
 inet6 fe80::215:5dff:fe01:c808/64 scope link
 valid\_lft forever preferred\_lft forever
 inet6 fe80::215:5dff:fe01:c808/64 scope link
 valid\_lft forever preferred\_lft forever
 inet6 fe80::215:5dff:fe01:c808/64 scope link
 valid\_lft forever preferred\_lft forever
 lft forever preferred\_lft

En root : on tape :

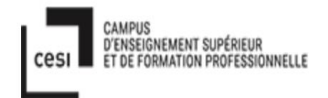

get update install php phpy-mysql install –y mariadb-server install phpmyadmin

entree dans mariadb : mysql –u root –p paswword : BLSIBordeaux1 !

```
cic increi più
                           Terres_tre recerci
 root@debian:~# mysql -u root -p
 Enter password:
Welcome to the MariaDB monitor. Commands end with ; or \g.
Your MariaDB connection id is 3737
Server version: 10.1.38-MariaDB-0+deb9ul Debian 9.8
 Copyright (c) 2000, 2018, Oracle, MariaDB Corporation Ab and others.
 Type 'help;' or '\h' for help. Type '\c' to clear the current input statement.
MariaDB [(none)]> show databases;
 +-----
 | Database
 +-----
 | blsi
 | information schema
 | mysql
 performance_schema
 +----
4 rows in set (0.16 sec)
MariaDB [(none)]>
MariaDB [(none)]> use blsi;
Reading table information for completion of table and column names
You can turn off this feature to get a quicker startup with -A
Database changed
MariaDB [blsi]> show tables;
+----+
| Tables in blsi |
+----+
groups
 historique
 page_log
user
user group
user_old
 - - - - -
6 rows in set (0.00 sec)
MariaDB [blsi]>
```

#### 8.3. Admin Entree dan phpmyadmin :

Sur le site : 192.168.1.103/phpmyadmin : On fixer le nom d'user : phpmyadmin

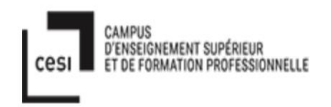

#### Password : qSy1LW80Jgnm

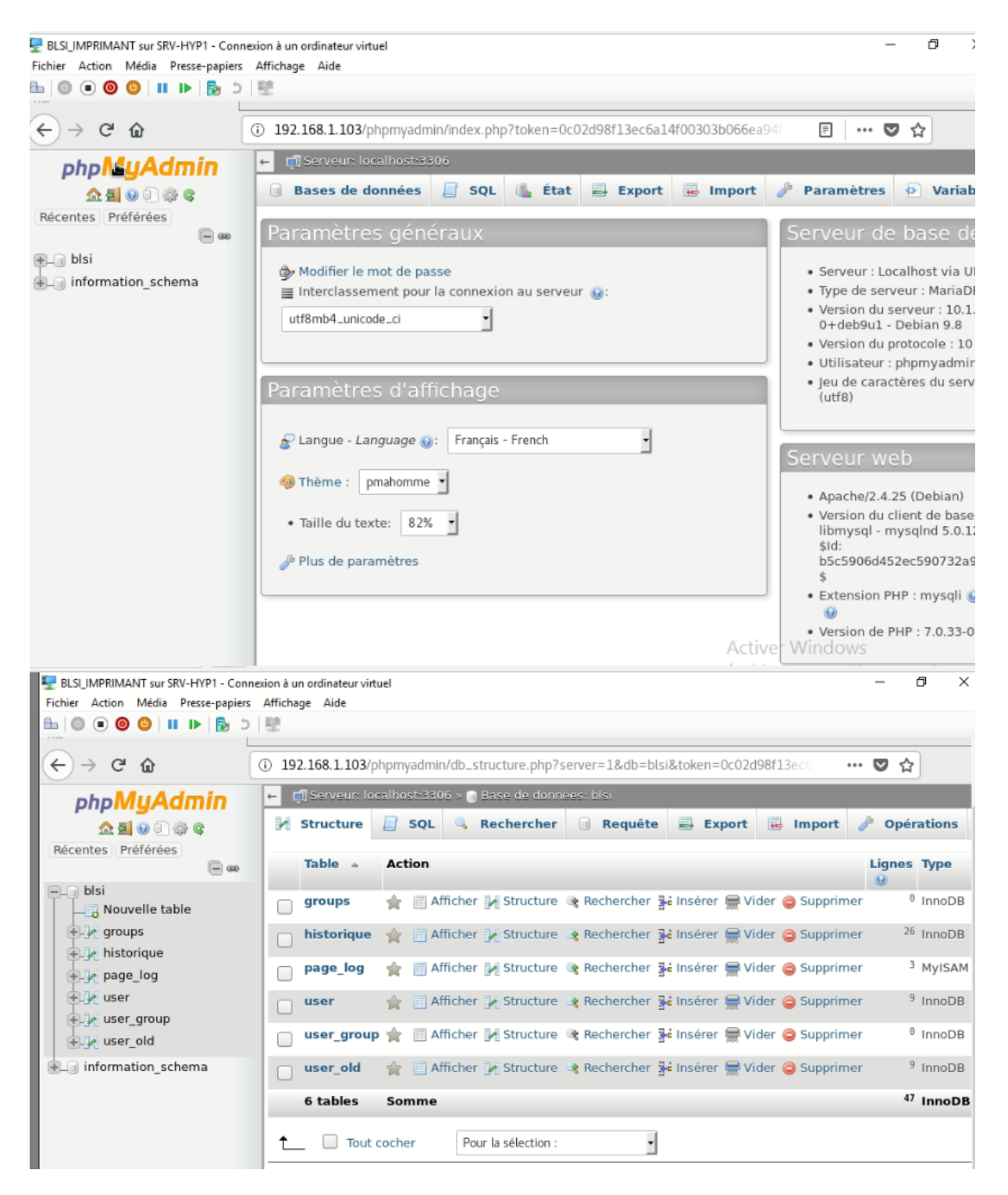

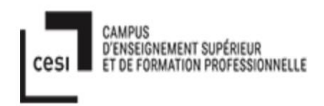

| Fichier Action Média Presse-p | apiers Af  | ffichage  | Aide                              |              |            |                 |                |          |             |                          |                        |       |
|-------------------------------|------------|-----------|-----------------------------------|--------------|------------|-----------------|----------------|----------|-------------|--------------------------|------------------------|-------|
| 🗄 💿 💿 💿 🕲 💷 🕩 🔓               | 5 3        | e         |                                   |              |            |                 |                |          |             |                          |                        |       |
| Nouvelle table                | SELEC      | T * FRO   | M 'historique'                    |              |            |                 |                |          |             |                          |                        |       |
| F. V groups                   |            |           |                                   |              | Profilag   | e [ Éditer en l | igne ] [ M     | odifier  | ] [ Expliqu | uer SQL ] [ C            | réer code sourc        | e PHP |
| + le historique               |            |           |                                   |              |            |                 |                |          |             |                          |                        |       |
| page_log                      |            | 1 •       | > >> 🗌                            | Tout affiche | er Nom     | bre de lignes   | : 25           | -        | Filtrer les | lignes: Che              | ercher dans cette      | table |
| D.M user                      | _          |           |                                   |              |            |                 |                |          |             |                          |                        |       |
| user_group                    | + Opt      | ions      |                                   |              |            |                 |                |          |             |                          |                        |       |
| user_old                      | +T-        | -         |                                   | ~            | row_id     | date            | id_user        | C_N      | Quanti      | ite_copier               | Quantite_act           | uel   |
| information_schema            |            | Ø Moo     | lifier 👫 Copier                   | Effacer      | 1          | 2019-05-01      | 1              | С        |             | 10                       |                        | 90    |
|                               |            | 🖉 Moo     | lifier 🛃 Copier                   | Effacer      | 2          | 2019-05-02      | 1              | Ν        |             | 20                       |                        | 70    |
|                               |            | Ø Moo     | lifier 👫 Copier                   | Effacer      | 3          | 2019-05-03      | 1              | С        |             | 15                       |                        | 55    |
|                               |            | 🖉 Moo     | lifier 👫 Copier                   | Effacer      | 4          | 2019-05-04      | 1              | Ν        |             | 5                        |                        | 40    |
|                               |            | P Moo     | lifier 👫 Copier                   | Effacer      | 6          | 2019-05-05      | 2              | С        |             | 10                       |                        | 90    |
|                               |            | Ø Mod     | lifier 🛃 Copier                   | Effacer      | 7          | 2019-05-06      | 2              | С        |             | 20                       |                        | 70    |
|                               |            | Ø Moo     | lifier 👫 Copier                   | Effacer      | 8          | 2019-05-07      | 2              | Ν        |             | 5                        |                        | 65    |
|                               |            | 🥜 Moo     | lifier 👫 Copier                   | Effacer      | 9          | 2019-05-08      | 2              | С        |             | 5                        |                        | 60    |
|                               |            | 🥜 Moo     | lifier 👫 Copier                   | Effacer      | 10         | 2019-05-08      | 2              | Ν        |             | 30                       |                        | 30    |
|                               |            | 🖉 Moo     | lifier 🛃 Copier                   | Effacer      | 11         | 2019-05-10      | 2              | С        |             | 20                       |                        | 10    |
|                               |            | Ø Moo     | lifier 🚡 Copier                   | Effacer      | 12         | 2019-05-09      | 3              | Ν        |             | 30                       |                        | 70    |
|                               | Con        | 2 Mor     | ifior Ri Conior<br>e requêtes SQL | Effacer      | 13         | 2019-05-31      | k <sup>3</sup> | С        | Active      |                          | NS<br>ètres pour activ | 45    |
|                               |            |           |                                   |              |            |                 |                |          |             |                          |                        |       |
| ELSI_IMPRIMANT sur SRV-HYP    | 1 - Connex | xion à un | ordinateur virtuel                |              |            |                 |                |          |             |                          | - 0                    | ×     |
| Fichier Action Média Presse-  | papiers A  | Affichage | e Aide                            |              |            |                 |                |          |             |                          |                        | _     |
|                               |            | aiteme    | nt en U.UU48 se                   | condes.)     |            |                 |                |          |             | _                        |                        | _     |
| i blsi                        |            | arcente   | 11 211 0.0040 30                  | condes.y     |            |                 |                |          |             |                          |                        |       |
| Nouvelle table                |            |           |                                   |              |            |                 |                |          |             |                          |                        |       |
| E-M groups                    | Prof       | filage [  | Éditer en ligne                   | ][ Modifier  | ] [ Expliq | uer SQL ] [ Cr  | éer code :     | source   | PHP][A      | ctualiser ]              |                        |       |
| Đ 🥢 historique                |            |           | 1                                 |              |            |                 | _              |          |             |                          | -                      |       |
| 🖅 🖌 page_log                  | es :       | 25        | Filtrer les                       | s lignes: Ch | ercher dan | s cette table   | Trier s        | ur l'inc | dex: Au     | cune                     | •                      |       |
| 🕂 🥜 user                      |            |           |                                   |              |            |                 |                |          |             |                          |                        |       |
| 🚛 🔐 user_group                |            |           |                                   |              |            |                 |                |          |             |                          |                        |       |
| ₽_M user_old                  | user       | r_id r    | nom_prenom                        | realname     | shell      | password        | status         | s uid    | gid         | homedir                  | lastchange             | mu    |
| information_schema            |            | 1 6       | RYANI Farida                      |              | /bin/s     | h               | N              | 0        | 65534       | /bin/sh                  |                        | - 1   |
|                               |            | 2 1       | ALOUDOFF                          |              | /bin/s     | h               | Ν              | C        | 65534       | /bin/sh                  |                        |       |
|                               |            | 3 (       | GILLET Gabriel                    |              | /bin/s     | h               | N              | C        | 65534       | /bin/sh                  |                        |       |
|                               |            | 4 L       | APORTE                            |              | /bin/s     | h               | Ν              | C        | 65534       | /bin/sh                  |                        |       |
|                               |            | 5 E       | UONOCOS                           |              | /bin/s     | h               | N              | C        | 65534       | /bin/sh                  |                        |       |
|                               |            | 6 5       | Marc<br>SEBBAM                    |              | /bin/s     | h               | N              | C        | 65534       | /bin/sh                  |                        |       |
|                               |            | 7 5       | Myriam<br>BUREAU                  |              | /bin/s     | h.              | N              | 0        | 65534       | /bin/sh                  |                        |       |
|                               |            | / -       | JOILLAU                           |              | /          |                 |                |          |             | the second second second |                        |       |
|                               |            | 2 L       | aurent                            |              | /bin/s     | h               | N              | 0        | 65534       | /bin/ch                  |                        |       |
|                               |            | 8 F       | aurent<br>ROY Michael             |              | /bin/s     | h               | N              | 0        | 65534       | /bin/sh                  |                        |       |

User : monter pour password pour tout le monde sont pareil = blsi, on veut mettre dans le login site le password.

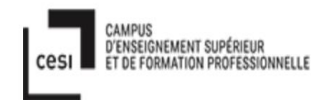

| Tout afficher   No   | mbre de lign | es : 25 | Filtrer les lig   | nes: Chercher dans cette table | Trier sur l'index: |
|----------------------|--------------|---------|-------------------|--------------------------------|--------------------|
| + Options            |              |         |                   |                                |                    |
| ÷T→                  | ~            | id_user | nom_prenom        | password                       |                    |
| 📄 🥔 Modifier 👫 Copie | er 🤤 Effacer | 1       | ERYANI Farida     | 89217332a4572b8c23299106a5     | 5bf2512            |
| 🔲 🥜 Modifier 👫 Copie | er 🥥 Effacer | 2       | KALOUDOFF Olivier | 89217332a4572b8c23299106a5     | 5bf2512            |
| 🔲 🥜 Modifier 👫 Copie | er 🤤 Effacer | 3       | GILLET Gabriel    | 89217332a4572b8c23299106a5     | 5bf2512            |
| 🔲 🥔 Modifier 👫 Copie | er 🥥 Effacer | 4       | LAPORTE Cristelle | 89217332a4572b8c23299106a5     | 5bf2512            |
| 🔄 🥜 Modifier 👫 Copie | er 🤤 Effacer | 5       | BUONOCOS Marc     | 89217332a4572b8c23299106a5     | 5bf2512            |
| 👝 🥔 Modifier 👬 Copie | er 🤤 Effacer | 6       | SEBBAM Myriam     | 89217332a4572b8c23299106a5     | 5bf2512            |
|                      |              |         |                   |                                |                    |

#### Page\_log :

| 晕 BLSI_IMPRIMANT sur SRV-HYP1 - Conne | xion à un ordinateur virtuel |         |                                         |                                                    |                     |                   | -              | đ         | ×       |
|---------------------------------------|------------------------------|---------|-----------------------------------------|----------------------------------------------------|---------------------|-------------------|----------------|-----------|---------|
| Fichier Action Média Presse-papiers   | Affichage Aide               |         |                                         |                                                    |                     |                   |                |           |         |
| B © ● ♥ ♥ II I ► B ⊃                  |                              | s 0 - 2 | ontient pa<br>as disponi<br>(total de 3 | as de colonne uni<br>bles. @<br>8, Traitement en ( | ique. Les grilles d | 'édition, les cas | es à cocher ai | nsi que l | es li ' |
| + page_log                            |                              |         |                                         | Profilano I Éditor                                 | on ligno 11 Modif   | For 11 Expliquer  | SOL 11 Créar   | sodo sou  | 1750    |
| H vser                                | -                            |         |                                         | Fromage [ Editer                                   | ren ligne 11 Moul   | nei 11 cxbiiduei  | SQL IT Cleer   | code sor  | lice    |
| user_old                              | Tout afficher                | Nombre  | e de lignes                             | s: 25 •                                            | Filtrer les lignes: | Chercher dans co  | ette table     |           |         |
| ↓<br>●_③ information_schema           | + Options                    |         |                                         |                                                    |                     |                   |                |           |         |
|                                       | printer                      | user    | job_id                                  | date_time                                          | page_number         | num_copies        | job_billing    | job_or    | rigin   |
|                                       | Dell_1355cn_Color_MFP        | root    | 23                                      | [30/May<br>/2019:10:04:11<br>+0200]                | 1                   | 1                 | -              | localho   | ost     |
|                                       | Dell_1355cn_Color_MFP        | root    | 24                                      | [31/May<br>/2019:11:04:11<br>+0200]                | 1                   | 1                 | -              | localho   | ost     |
|                                       | Dell_1355cn_Color_MFP        | root    | 25                                      | [31/May<br>/2019:11:04:11<br>+0200]                | 1                   | 1                 | -              | localho   | ost     |

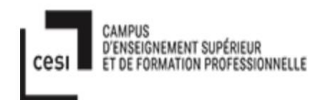

| <u>A</u> E90000    | 1 m | АШ | cner 🕑 structure 📃 :     | QL 🧠 Ke      | cnercner 👌 in     | serer 🖶 E     | κροττ 📻 ιπροττ 👻                      |
|--------------------|-----|----|--------------------------|--------------|-------------------|---------------|---------------------------------------|
| Récentes Préférées |     | #  | Nom                      | Туре         | Interclassement   | Attributs Nul | l Valeur Commentaire<br>par<br>défaut |
| Nouvelle table     |     | 1  | printer                  | varchar(64)  | latin1_swedish_ci | Nor           | Aucune                                |
| + 1 historique     |     | 2  | user                     | varchar(32)  | latin1_swedish_ci | Nor           | Aucune                                |
| + page_log         |     | 3  | job_id                   | bigint(20)   |                   | Nor           | Aucune                                |
| user_group         |     | 4  | date_time                | varchar(128) | latin1_swedish_ci | Oui           | NULL                                  |
| information schema |     | 5  | page_number              | int(11)      |                   | Nor           | Aucune                                |
| EL3 monador_schema |     | 6  | num_copies               | int(11)      |                   | Nor           | Aucune                                |
|                    |     | 7  | job_billing              | varchar(32)  | latin1_swedish_ci | Nor           | Aucune                                |
|                    |     | 8  | job_originating_hostname | varchar(64)  | latin1_swedish_ci | Nor           | Aucune                                |
|                    |     | 9  | job_name                 | varchar(64)  | latin1_swedish_ci | Nor           | Aucune                                |
|                    |     | 10 | media                    | varchar(32)  | latin1_swedish_ci | Nor           | Aucune                                |
|                    |     | 11 | sides                    | int(11)      |                   | Nor           | Aucune                                |

Donc niveau sécurité :

admin peut voir sur la table page\_log, l'information : nom\_prenon user, combien quantité copier, quel mode printer utiliser (color ou noir et blanc) quel date etc...

donc l'admin direct écrit ces informations dans le table l'historique client manuellement.

#### 9. Mon Projet professionnel :

#### 9.1. Présent :

Je suis capable fais travailler et lier entre mariadb, phpmyadmin, php version 5, et langage Shell, html et css

#### 9.2. Futur :

J'aimerai bien être administrateur système et de base de données et travailler à la création de sites PHP html/css dynamiques grâce aux base de données.

#### 9.3. Les difficultés en ce moment :

Jusqu'à maintenant je suis encore faible en administration de réseau aussi langage PowerShell. Car le domaine informatique est encore nouveau pour moi, j'ai besoin de temps encore pour maîtriser directement sur le terrain.

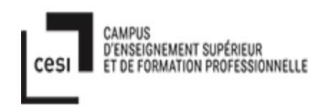

Aussi j'ai parlé avec mon responsable, qui me propose, si je n'ai pas réussi pour cette formation, je peux aller l'autre formation GSMSI, qui dure 2 ans, je suis sur deviens expert en réseaux et aussi en système.

#### 10. Conclusion de Projet de fin d'études

Le stage a duré un mois pour moi c'est trop court, mais je suis satisfait ce que je suis capable de réaliser ce qu'il voulait d'entreprise. J'ai réussi jusqu'à création de site avec html et css aussi. J'ai essayé le maximum de suivre le but de mission BLSI pour mon projet.

#### 11.Conclusion générale

Ma formation avec un stage ça duré pour un mois, ce n'est pas assez pour moi qui ne suis pas encore experte dans les domaines réseau et système. Je n'ai pas encore gagné une grande expérience pour entrer directement dans la vie professionnelle. Mais j'ai la volonté d'apprendre car je l'aime bien et je veux être expert dans domaine de l'administration système et réseaux. Malgré le niveau élevé en programmation pour le Projet du stage, ou j'ai appris la programmation en autodidacte car je suis je l'aime et je suis curieuse. Mon but ce que j'ai dit sur Projet professionnel, je voudrais développer mes capacités en administration systèmes et réseaux, mais plutôt en administration système.

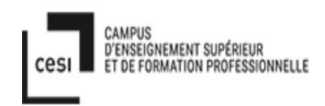

# 12. Annexés :

#### 12.1. dbconnect1.php

<?php

```
$host="localhost";
$user="ida";
$password="bengkulu";
$db_name="ida";
```

#### //connexion a la base de donnees

```
$base = mysqli_connect("$host","$user","$password","$db_name");
```

#### if (!\$base) {

```
printf('Erreur %d : %s.<br/>',mysqli_connect_errno(), mysqli_connect_error());
exit();
```

}

```
?>
```

?>

#### 12.2. deconnect.php

<?php // Initialize the session session\_start();

// Unset all of the session variables
\$\_SESSION = array();

```
// If it's desired to kill the session, also delete the session cookie.
// Note: This will destroy the session, and not just the session data!
if (ini_get("session.use_cookies")) {
    $params = session_get_cookie_params();
    setcookie(session_name(), ", time() - 42000,
        $params["path"], $params["domain"],
        $params["secure"], $params["domain"],
        $params["secure"], $params["httponly"]
    );
}
// Destroy the session.
session_destroy();
// Redirect to login page
header("location: login.php");
exit;
```

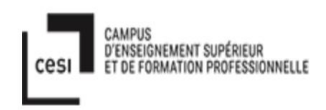

#### 12.3. login.php et login.css:

```
login.php
<?php
// Initialize the session
session_start();</pre>
```

#### // Check if the user is already logged in, if yes then redirect him to welcome page

```
if(isset($_SESSION["loggedin"]) && $_SESSION["loggedin"] === true){
    header("location: accueilcomplete.php");
    exit;
}
```

```
// Include config file
```

Include "inc/db\_connect1.php";

#### // Define variables and initialize with empty values

```
$username;
$username_err;
```

#### // Processing form data when form is submitted

```
if($_SERVER["REQUEST_METHOD"] == "POST"){
```

#### // Check if username is empty

```
$user_test=trim($_POST["username"]);
if(empty($user_test)){
    $username_err = "Merci de saisir votre nom d'utilisateur(email).";
} else{
    $username = trim($_POST["username"]);
}
```

```
// Validate credentials
if(empty($username_err) ){
    // Prepare a select statement
    $sql = "SELECT nom_prenom FROM user WHERE nom_prenom = ?";
```

```
if($stmt = mysqli_prepare($base, $sql)){
    // Bind variables to the prepared statement as parameters
    mysqli_stmt_bind_param($stmt, "s", $username);
```

```
// Set parameters
$param_username = $username;
```

```
// Attempt to execute the prepared statement
if(mysqli_stmt_execute($stmt)){
    // Store result
    mysqli_stmt_store_result($stmt);
```

// Check if username exists, if yes then verify password

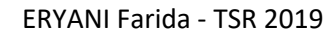

```
if(mysqli stmt num rows($stmt) == 1){
          // Nom_Prenom is correct, so start a new session
          session_start();
          // Store data in session variables
          $_SESSION["loggedin"] = true;
          $_SESSION["id"] = $id;
          $_SESSION["username"] = $username;
          // Redirect user to welcome page
          header("location: accueilcomplete.php");
      }
    else{
      // Display an error message if username doesn't exist
      $username_err = "Pas de compte trouve pour ce NOM Prenom";
    }
 } else{
    echo "Oops! Y'a un truc qui va pas. Revenez plus tard.";
 }
}
```

// echo "<br>DEBUG: Oops2! mysqli\_prepare() FAILED.";

```
// Close statement
mysqli_stmt_close($stmt);
}
```

D'ENSEIGNEMENT SUPÉRIEUR ET DE FORMATION PROFESSIONNELLE

#### // Close connection

```
mysqli_close($base);
}
?>
<!DOCTYPE html>
<html lang="en">
<head>
  <meta charset="UTF-8">
  <title>Login</title>
  k rel="stylesheet"
href="https://maxcdn.bootstrapcdn.com/bootstrap/3.3.7/css/bootstrap.css">
  <style type="text/css">
    body{ font: 14px sans-serif; }
    .wrapper{ width: 350px; padding: 20px; }
  </style>
  k rel="stylesheet" type="text/css" href="login.css">
</head>
<body>
  <div class="wrapper">
    <br>
    <br>
    <br>
```

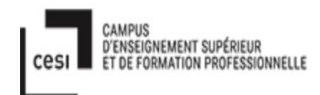

```
<br>
    <h1><strong>LOGIN</strong></h1>
    <hr>
    <h4><strong>Merci de saisir votre NOM Prenom </strong></h4>
    <form action="<?php echo htmlspecialchars($_SERVER["PHP_SELF"]); ?>" method="post">
     <div class="form-group <?php echo (!empty($username_err)) ? 'has-error' : "; ?>">
        <label>NOM Prenom</label>
        <input type="text" name="username" class="form-control" >
        <input type="hidden" name="password" class="form-control" >
        <span class="help-block"><?php echo $username err; ?></span>
     </div>
     <div class="form-group">
        <input type="submit" class="btn btn-primary" value="Login">
     </div>
      <strong>Mot de passe perdu ?<a href="reset-password.php">Re-initialisez-le</a>
</a>.
    </form>
  </div>
</body>
</html>
```

#### login.css :

```
body {
       background: url(kayu2.jpg) no-repeat center fixed;
       -webkit-background-size: cover;
       -moz-background-size: cover;
       background-size: cover;
}
h1 {
       color: #00FF00:
}
```

#### **12.4.Accueilcomplete.php et accueil.css :**

#### accueilcomplete.php:

#### <!DOCTYPE html>

Ce n'est pas une balise HTML, c'est une instruction pour indiquer au navigateur Web la version HTML de la page écrite. Elle spécifie quelle DTD (document type definition) est applicable, cela permet au navigateur de vérifier la syntaxe de la page qui suit.

La déclaration <! DOCTYPE html> est prise en charge par tous les principaux navigateurs.

#### <html lang="en">

Balise HTML 5 <html> attribut lang Codes de langue ISO 639-1 Les attributs HTML lang peuvent être utilisés pour déclarer la langue d'une page Web ou d'une partie d'une page Web. Ceci est destiné à aider les moteurs de recherche et les navigateurs.

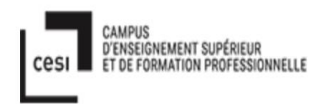

#### "en" signifie anglais <html lang = "en">

... </ html>

#### <head> <meta charset="UTF-8">\*

Lorsque vous créez une page de site Web en fournissant une balise <meta charset = "UTF-8">, cela signifie que la page a fourni des informations au navigateur et au moteur de recherche afin de coder les caractères conformément aux dispositions UTF-8.

```
<meta name="viewport" content="width=device-width, initial-scale=1.0">
<title>Login</title>
```

<link

rel="stylesheet"href="https://maxcdn.bootstrapcdn.com/bootstrap/3.3.7/css/bootstrap.css"> Link= Lien vers des fichiers externes. La feuille de style css est référencée de cette façon.

body{ font: 14px sans-serif; }

Quelle police des caractères(fontes) utiliser sur le web ? Bodv {

Font-familly : choix1, choix2, choix3, générique ;

}

.wrapper{ width: 350px; padding: 20px; }

</style> Fermeture de style.

k rel="stylesheet" type="text/css" href="accueil.css">

rel="stylesheet", pour indiquer que la relation liant le document HTML à ce fichier est celui d'une feuille de styles

type="text/css", afin d'indiquer son type MIME,

éventuellement media="le type de média destination" pour l'exploiter un média de consultation ou l'autre (screen, print...)

voire de l'attribut title dans le cas de feuilles de style persistantes et alternatives.

Exemple : <link rel= «stylesheet » href= »texte.css » type= »text/css » media= « screen »/>

#### <?php

Lorsque PHP traite un fichier, il cherche les balises d'ouverture et de fermeture (<?php et ?>) qui délimitent le code qu'il doit interpréter.

Si un fichier contient seulement du code PHP, il est préférable de ne pas placer la balise de fermeture à la fin du fichier

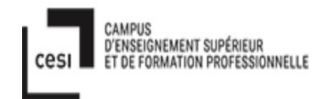

#### // Initialize the session

Commentaire en commençant par //

```
session_start();
```

la fonction session\_start (); est de lancer l'exécution de la session sur le serveur, puis de l'enregistrer dans le navigateur. Avec cette instruction, il indique que lorsque la session démarre, toutes les sessions suivantes sont enregistrées.

// Check if the user is logged in, if not then redirect to login page Commentaire en commançant par //

```
if(!isset($_SESSION["loggedin"]) || $_SESSION["loggedin"] !== true){
  header("location: login.php");
  exit;
}
?>
A la fin de < ?php
<!DOCTYPE html PUBLIC "-//W3C//DTD XHTML 1.0 Strict//EN"
"http://www.w3.org/TR/xhtml1/DTD/xhtml1-strict.dtd">
<html>
<head>
<title>BLSI</title>
<title>..</title>= titre de la page affichée dans le navigateur
</head>
Fermeture de balise <head>
<body>
<body></body> = corps du document
Body=corps de la page contenant tous les éléments relatifs au rendu et à la présentation du
document.
<!-- Contenu principal -->
Commentaire avec le syntaxe : < !-- ..... -->
<center><h1>BIENVENU</h1></center>
<center></center>=Positionner au milieu de la page le mot BIENVENU avec la taille h1(la taille le
plus grand)= <h1></h1>.
<center>Vous êtes identifié en tant que : </center>
<center></center>=Positionner au milieu de la page , pour le = paragraphe
 = ligne du tableau
<form name="form1-1" method="post" action="deconnect.php">
<form method="post" action="url-de-traitement">
 Déclaration du début d'un formulaire,
 qui sera soumis avec la method="post",
 via l'action="deconnect.php"
```

#### 

<input id="soumission-2" name="soumission\_2" type="submit" value="Ton deuxième bouton de validation" />

Bouton de soumission du formulaire

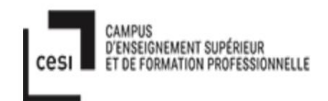

# <Center><input type="submit" name="Submit" value="Se deconnecter"></Center>

Ici le contenu 1, positionné avec = cellule de tableau (colonne). Et <center></center> = en position centrale

Fin de balise 
</form>

A la fin de balise <form>

#### <HR width="10">

La balise <hr> définit une pause thématique dans une page HTML (par exemple un changement de sujet). La balise <hr> est affiché comme un trait horizontal par tous les principaux navigateurs

Spécifie la hauteur du trait en pixel (n'est plus supporté en HTML5). Syntaxe : <hr size="10" >

= ligne du tableau = cellule du tableau (colonne) Les balises et définissent le début et la fin du tableau = ligne du tableau <Center> <h3> Panneaux de Recherche : </h3> </Center> = cellule du tableau (colonne) <center></center>= positionner milieu <h3></h3> = le troisième niveau alphabet =Je souhaite que la première ligne prenne toute la largeur de la ligne. La première cellule doit donc déborder sur 3 cellules horizontales. .... 

A la fin du balise 

>>
<form name="Photocopier" method="post" action="form\_input.php">

Il n'y rien de particulier dans ce formulaire. Il est en HTML pur, sans aucune configuration particulière. Lorsque le visiteur rempli le formulaire, et clique sur le bouton OK, le fichier form\_input.php est appelé.

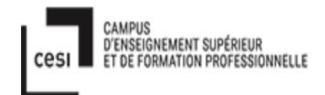

#### <Center><input type="submit" name="Submit" value="Photocopier"></Center>

Les éléments <input> dont l'attribut type vaut "submit" sont affichés comme des boutons permettant d'envoyer les données d'un formulaire. Cliquer sur un tel bouton déclenchera l'envoi des données du formulaire vers le serveur.

#### <input type="submit" value="Envoyer le formulaire">

La valeur de l'attribut value d'un élément <input type="submit"> contient une chaîne de caractères (DOMString) qui est utilisée comme étiquette pour le bouton.

Si on n'indique aucune valeur, ce sera un texte par défaut (dépendant du navigateur) qui sera utilisé ainsi que du système d'exploitation : <input type="submit">

</form> <form name="Historique" method="post" action="user.php"> Formulaire nommé "Historique", qui, une fois soumis, sera validé par le script "user.php" <Center><input type="submit" name="Submit" value="Historique"></Center>

Pour entre dans le colonne maximum le taille le longueur est 294 pixels , positionner au centre.

</form> <form name="Quantite Feuilles Actuel" method="post" action="solde.php"> Pour dire le attribute le nom « Quantite Feuilles Actuel», une fois cliquer, il vas direct aller dans le programme solde.php

#### <Center><input type="submit" name="Submit" value="Quantites Feuilles Actuel"></Center>

Pour entre dans le colonne maximum le taille le longueur est 294 pixels , positionner au centre.

- </form> A la fin de balise </form>

```
<HR width="10">
<HR width="10">
```

<center>

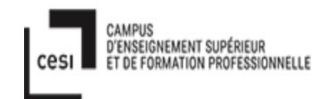

# <address>SERVICE IMPRIMANTE<br> BLSI de PAILLET

#### </address>

#### </center>

Positionner les mots au centre <adresss></address> = URL sous forme textuelle, sans utilisation de lien hypertexte (italique). <br>>=sauter à la ligne.

```
Nouveau paragraphe aligné au centre
<a href="login.php" class="btn btn-danger">Accueil</a>
<a></a>= Création d'une ancre pour liens hypertexte.
```

#### accueil.css :

```
body {
    background: url(kayu5.jpg) no-repeat center fixed;
    -webkit-background-size: cover;
    -moz-background-size: cover;
    background-size: cover;
}
```

```
h1 > strong {
 color: #fff;
}
p {
 color: #fff;
}
title {
        color:#fff;
}
label {
 color: #fff;
}
value {
 color: black;
}
address {
        color:#fff;
}
```

td > center > h3 {

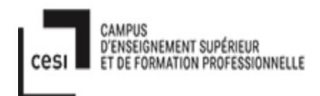

```
color: #fff;
}
form {
    color:#FF4500;
}
```

#### 12.5. input\_data.php et input\_data.css :

input\_data.php :

```
<?php
// Initialiser la session
session_start();
```

```
// Check if the user is already logged in, if yes then redirect him to welcome page
if(isset($_SESSION["loggedin"]) && $_SESSION["loggedin"] === true){
    header("location: accueilcomplete.php");
    exit;
}
```

// Lire la configuration de base de données et initialiser la variable \$base
Include "inc/db\_connect1.php";

```
// Traiter le formulaire lorsqu'il a été soumis
```

if(\$\_SERVER["REQUEST\_METHOD"] == "POST"){

```
// Obliger l'utilisateur à saisir un nom d'utilisateur
$user_test=trim($_POST["username"]);
if(empty($user_test)){
    $username_err = "Merci de saisir votre nom d'utilisateur(email).";
} else{
    $username = trim($_POST["username"]);
}
```

```
// Vérifier les "credentials"
```

```
if(empty($username_err) ){
```

// Preparation de la requette (les "prepared statements" apportent un gain en performance lorsque la requette est lancée a répétition

```
$sql = "SELECT nom_prenom FROM user WHERE nom_prenom = ?";
```

```
if($stmt = mysqli_prepare($base, $sql)){
```

// Accrocher les variables en paramètres à la requette préparée mysqli\_stmt\_bind\_param(\$stmt, "s", \$username);

\$param\_username = \$username;

// Tentative d'execution de la requette
if(mysqli\_stmt\_execute(\$stmt)){
 // Stockage du resultat

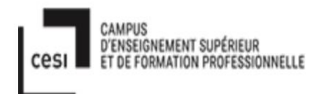

}

#### mysqli\_stmt\_store\_result(\$stmt);

```
// Si l'utilisateur existe, alors vérifier son mot de passe après avoir démarré la session
  if(mysqli_stmt_num_rows($stmt) == 1){
        session_start();
        // Stocker les données dans une variable de session
        $ SESSION["loggedin"] = true;
        $_SESSION["id"] = $id;
        $ SESSION["username"] = $username;
        // Redirect user to welcome page
        header("location: accueilcomplete.php");
    }
  else{
    // Afficher une erreur si le nom d'utilisteur n'existe pas
    $username_err = "Pas de compte trouve pour ce NOM Prenom";
  }
} else{
  echo "Oops! Y'a un truc qui va pas. Revenez plus tard.";
}
```

// echo "<br>DEBUG: Oops2! mysqli\_prepare() FAILED.";

```
// Fermeture du "prepared statement"
    mysqli_stmt_close($stmt);
  }
  // Fermeture de la connexion mariadb
  mysqli_close($base);
}
?>
<!DOCTYPE html>
<html lang="en">
<head>
  <meta charset="UTF-8">
  <title>Login</title>
  <link rel="stylesheet"
href="https://maxcdn.bootstrapcdn.com/bootstrap/3.3.7/css/bootstrap.css">
  <style type="text/css">
    body{ font: 14px sans-serif; }
    .wrapper{ width: 350px; padding: 20px; }
  </style>
  k rel="stylesheet" type="text/css" href="login.css">
</head>
<body>
  <div class="wrapper">
    <br>
```

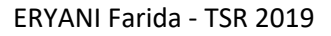

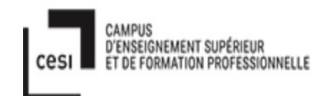

```
<br>
    <br>
   <br>
   <h1><strong>LOGIN</strong></h1>
   <br>
    <h4><strong>Merci de saisir votre NOM Prenom </strong></h4>
   <form action="<?php echo htmlspecialchars($ SERVER["PHP_SELF"]); ?>" method="post">
     <div class="form-group <?php echo (!empty($username_err)) ? 'has-error' : "; ?>">
       <label>NOM Prenom</label>
       <input type="text" name="username" class="form-control" >
       <input type="hidden" name="password" class="form-control" >
       <span class="help-block"><?php echo $username err; ?></span>
     </div>
     <div class="form-group">
       <input type="submit" class="btn btn-primary" value="Login">
     </div>
     <strong>Mot de passe perdu ?<a href="reset-password.php">Re-initialisez-le
</a>.
    </form>
 </div>
</bodv>
</html>
```

```
Input_data.css :
```

```
body {
    background: url(kayu2.jpg) no-repeat center fixed;
    -webkit-background-size: cover;
    -moz-background-size: cover;
    background-size: cover;
}
h1 {
    color: #00FF00;
}
```

}

#### 12.6. upload.php :

```
<?php
$target_dir = "uploads/";
$target_file = $target_dir . basename($_FILES["fileToUpload"]["name"]);
$uploadOk = 1;
$check = false;
```

// Vérifier si le fichier est un fichier valide
if(isset(\$\_POST["submit"])) {

```
$finfo = finfo_open(FILEINFO_MIME_TYPE); // Retourne le type mime à l'extension mimetype
$mime_type= finfo_file($finfo, $target_file) . "\n";
finfo_close($finfo);
```

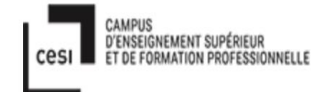

```
if ($mime_type == "application/pdf") { $check == true }
if ($mime_type == "application/postscript") { $check == true }
if($check !== false) {
    echo "File is an image - " . $check["mime"] . ".";
    $uploadOk = 1;
    } else {
    echo "Seuls les fichiers PDF ou PS sont acceptes";
    $uploadOk = 0;
    }
}
```

12.7. user.php et user.css :

#### user.php :

<?php On démarre la session.

```
// Initialize the session
Commentaire commençant par //
session_start();
session_start
Démarre une nouvelle session ou reprend une session existante
```

```
// Check if the user is logged in, if not then redirect to login page
Commentaire commençant par //
if(!isset($_SESSION["loggedin"]) || $_SESSION["loggedin"] !== true){
    header("location: http://ida.kalou.net/blsi/admin/index.php");
    exit;
```

```
}
```

```
Ici : if(!isset($_SESSION["loggedin"]) || $_SESSION["loggedin"] !== true){
    header("location: http://ida.kalou.net/blsi/admin/index.php");
```

```
if( !
session_register("username");
session_register("password");
header("location:success.php");
```

#### ?>

```
<h1>Votre historique </h1>
```

k rel="stylesheet" type="text/css" href="user.css">

Ce programme html est relié avec le fichier user.css pour l image de site special pour cette program user.php.

```
<?php
if(isset($_GET['chercher'])){
```

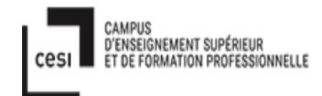

}

```
$chercher = $_GET['chercher'];
echo "<b><h4>On Trouve un Nom prenom : ".$chercher."</h4></b>";
```

#### Isset() est une fonction qui vérifie l'existence d'une variable donc si une variable = NULL Ici on défini \$chercher pour raccourcir l'écriture et simplifier la lecture (au lieu de \$\_GET['chercher'])

```
?>

>row_id
>row_id
>
>
>
> nom_prenom
>
>
>
date
>
>
date
>
>
>
Quantite_copier
>
>
Quantite_actuel
```

```
>
```

Le tableau HTML suivant sera affiché avec autour des cellules du tableau :

```
row-ida
 >nom prenom
 date
 C_N
 Quantite copier 
 Quantite_actuel
Valeurs d'attribut
Description de la valeur
0 Pas de bordure autour des cellules du tableau
1 Ajouter des bordures autour des cellules du tableau
<?php
```

```
Include 'inc/db_connect1.php';
```

Un fichier .inc contient le même genre de code qu'un fichier .php. Cependant, par convention, on utilise l'extension .inc pour indiquer qu'il ne s'agit pas d'une page Web mais plutôt d'un fichier non autonome, qui sera INClus dans un autre. Normalement, un fichier .inc devrait par défaut jouir des mêmes protections qu'un fichier .php. Les configurations du serveur peuvent cependant offrir des protections différentes.

```
if(isset($_SESSION['username'])){
    $username = $_SESSION['username'];
    //$query = "select * from user where nom prenom like '%".$chercher."%';";
```

if(isset(\$\_SESSION['username'])){ = on apelle le variable 'username' \$username = \$\_SESSION['username'];

= Nous allor créer une variable de session appellé « username » et qui contient \$username.

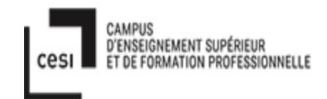

```
$query = "SELECT row_id, nom_prenom, date, C_N, Quantite_copier, Quantite_actuel FROM
user, historique WHERE nom_prenom = "".$username."' AND user.id_user = historique.id_user;";
```

On créer la variable \$query, c'est la variable pour choisir via SQL les colonnes: row\_id,nom\_prenom, C\_N, Quantite\_copier, Quantite\_actuel de deux tables qui ont le nom user et historique, ou la variable username égale et nom\_prenom et id\_user sur table user égale à id\_user sur table historique.

if (\$data = mysqli\_query(\$base, \$query)) {

on crée une variable \$data pour stocker le résultat de la fonction mysqli\_query(\$base et \$query). \$base correspond à la connection à la base de données mariadb.

on vérifie que l'utilisateur existe bien

```
print (" ");;
```

si ok donc on affiche rien et on continue.

```
} else {
          print("DATA_IS_NULL");
si ce n'est pas bien, afficher DATA_IS_NULL (BUG)
       }
   }else{
          //printf("DEBUG_ISSUE_XX");
       $data = mysgli guery($base, "select * from user");
Selection de tous les users
   }
     $row_id = 1;
     while($d = mysqli_fetch_array($data)){
     ?>
     <?php echo $row_id++; ?>
          <?php echo $d['nom prenom']; ?>
           <?php echo $d['date']; ?>
          <?php echo $d['C_N']; ?>
          <?php echo $d['Quantite_copier']; ?>
          <?php echo $d['Quantite_actuel']; ?>
     Le fermeture de balise 
Fermeture de balise 
  Pararagraph aligné à gauche.
   <strong><a href="login.php" class="btn btn-danger">Accueil</a></strong>
```

Si vous utilisez la balise <a>, il faudra ajouter l'attribut : role="button".

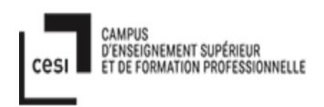

La balise « a » permet de définir un lien hypertexte vers un document en spécifiant l'url de ce document au niveau de l'attribut href.

```
user.css :
body {
        background: url(kayu1.jpg) no-repeat center fixed;
        -webkit-background-size: cover;
        -moz-background-size: cover;
        background-size: cover;
}
b, h1 {
 color:#000080;
}
th {
 color:#fff;
}
td {
 color: #fff;
}
P > a {
 color:#87CEEB;
}
table {
 color:#fff;
}
```

12.8 solde.php et solde.css :

```
solde.php :
<?php
Ouverture de la session
```

```
// Initialize the session
Commentaire
```

session\_start();
session\_start — Démarre une nouvelle session ou reprend une session existante

```
// Check if the user is logged in, if not then redirect to login page
if(!isset($_SESSION["loggedin"]) || $_SESSION["loggedin"] !== true){
    header("location: login.php");
    exit;
```

Isset() est une fonction qui vérifie l'existence d'une variable donc si une variable = NULL Ici on défini \$chercher pour raccourcir l'écriture et simplifier la lecture (au lieu de \$\_GET['chercher'])

}

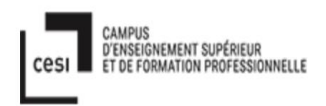

#### ?>

row\_id date C\_N Quantite actuel

#### 

Le tableau HTML suivant sera affiché autour des cellules du tableau pour les colonnes : row\_id, date,C\_N

<?php

Include 'inc/db\_connect1.php';

Un fichier .inc contient le même genre de code qu'un fichier .php. Cependant, par convention, on utilise l'extension .inc pour indiquer qu'il ne s'agit pas d'une page Web mais plutôt d'un fichier non autonome, qui sera INClus dans un autre. Normalement, un fichier .inc devrait par défaut jouir des mêmes protections qu'un fichier .php. Les configurations du serveur peuvent cependant offrir des protections différentes.

#### if(isset(\$\_SESSION['username']))

Affichage du code html si la variable \$\_session['username'] existe

\$username = \$\_SESSION['username'];

# \$query = "SELECT row\_id, date, C\_N, Quantite\_actuel FROM user, historique WHERE nom prenom= '''.\$username.'' AND user.id user = historique.id user;";

Requette \$query vers mariadb pour choisir les colonnes : row\_id, C\_N,Quantite\_actuel. On extrait ces variables depuis les deux tables historique et user, en filtrant la sortie en fonction du nom\_prenom et id\_user choisis

correspondant dans les tables user et historique.

```
if ($data = mysqli_query($base, $query)) {
    print (" ");
Si la requette s'execute correctement, afficher des espaces
    } else {
        print("DATA_IS_NULL");
Sinon, affichier DATA_IS_NULL
    }
    }else{
        $data = mysqli_query($base, "select * from user");
Sinon, selectionner tous les utilisateurs via une requette SQL
    }
```

\$row\_id = 1;

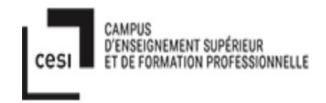

```
On fixe de comment row_id egale 1
```

```
while($d = mysqli_fetch_array($data)){
```

On affiche les résultats de la dernière requette (informations de l'enregistrement en cours)

| ?> |                                    |
|----|------------------------------------|
|    |                                    |
|    | php echo \$row_idr++; ?            |
|    | php echo \$d['date']; ?            |
|    | php echo \$d['C_N']; ?             |
|    | php echo \$d['Quantite_actuel']; ? |
|    |                                    |

Il vas remplir le tableau ce que il y a dans le tableau historique.

```
<?php } ?>
```

Pararagraph aligné à gauche.

<a href="login.php" class="btn btn-danger">Accueil</a>

Si vous utilisez la balise <a>, il faudra ajouter l'attribut : role="button".

La balise « a » permet de définir un lien hypertexte vers un document en spécifiant l'url de ce document au niveau de l'attribut href.

#### solde.css :

```
body {
        background: url(kayu8.jpg) no-repeat center fixed;
        -webkit-background-size: cover;
        -moz-background-size: cover;
        background-size: cover;
}
h1 {
 color:#FFFF00;
}
th {
 color:#fff;
}
td {
 color: #fff;
}
P > a {
 color:#87CEEB;
}
table {
 color:#fff;
}
```

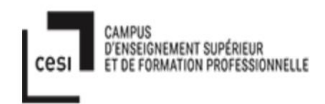

#### 12.9. page\_log-to\_mysql.sh :

```
#!/bin/bash
#
# Entree dans le repertoire /var/log/cups (sous controle de GIT)
#
```

#### pushd /var/log/cups > /dev/null

# # Detection des changements du fichier /var/log/cups/page\_log #

```
git diff -U0 page_log | egrep "^[+]" | egrep -v page_log$ | sed 's/.//' |\
    awk -v q="'" '(NF==12) {print "insert into page_log
    (printer,user,job_id,date_time,page_number,num_copies,job_billing,job_originating_hostname,jo
    b_name,media,sides) values ("q $1 q", "q $2 q", "q $3 q", "q $4,$5 q", "q $6 q", "q $7 q", "q $8 q", "q
    $9 q", "q $10 q", "q $11 q", "q $12 q");"}' | \
    mysql -u root --password='BLSIBordeaux1!' blsi
```

# # Archivage des changements #

git commit page\_log -m "/var/log/cups/page\_log: \$(date)"

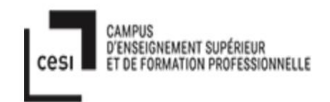

# **13.Glossaires :**

**CUPS** : est un système d'impression « open source » pour système Linux, Unix et MacOS X qui permet à un PC de se comporter comme un serveur d'impression. Un serveur CUPS prend en charge des travaux d'impression envoyés par des postes clients, les traite et les envoie à l'imprimante qui convient.

Foo2jzs : est un pilote d'imprimante linux pour le protocole ZjStream

< ?php : à l'ouverture de la partie contenant le script en php.

href: chemin absolu s'appliquant aux url suivant la balise

**\$base :** variable dans script php

< **!DOCTYPE html>** :est le premier élément censé apparaître dans le code d'une page html. Ce n'est pas une balise html a proprement parler mais un indicateur qui permet au navigateur de savoir quelles règles appliquer pour la mise en page du document.

Mysqli\_connect : Ouvre une connexion à un serveur MySQL

**Printf :** est une commande Unix permettant de faire afficher une chaîne de caractères à l'écran. **<br> :** crée un saut de ligne (un retour chariot) dans le texte

isset() : renverra FALSE lors de la vérification d'une variable de valeur NULL

Mysqli\_prepare : Prépare une requête SQL pour l'exécution

Mysqli\_close : Ferme une connexion

Meta Charset = indication pour le navigateur du charset a utiliser pour afficher la page.

Colspan : variable attribut d'un tableau

Git : un logiciel libre, de gestion de version décentralisé.

Anydesk : le logiciel de bureau à distance sécurisé et intuitif

**PuTTY** : est un programme permettant de se connecter à distance à des serveurs en utilisant les protocoles SSH, Telnet ou Rlogin.

**SSH :** signifie Secure SHell. C'est un protocole qui permet de faire des connexions sécurisées (i.e. cryptées) entre un serveur et un client SSH

Html :

<!doctype>=Numéro de version du langage HTML utilisé.

<!-- --> =Commentaire.

**<a>** =Création d'une ancre pour liens hypertexte.

<body>=Encadre le corps d'un fichier HTML.

<br>> =Saut de ligne.

<center>=Centrage. (déconseillé)

**<div>** =Implémente une feuille de style par bloc entier.

<form> =Insertion d'un formulaire (encadre les balises <input>, <textarea>, <select> et <option>).

**<h1>** =Titre de niveau 1.

**<h6>** =Titre de niveau 6.

<head>=En-tête d'un fichier HTML (encadre les balises <title>, <meta> et <base>).

<img> =Insertion d'une image.<link> Lien indépendant du média.

k> =Lien indépendant du média.

<menu>=Liste de type menu. (déconseillé)

<meta>=Information sur la page HTML.

> =Début d'un paragraphe, saute 2 lignes

<select>=Liste de choix (encadre la balise <option> et encadré par la balise <form>)

<strong>=Texte en gras.

<style> =Feuille de style (le plus souvent dans entre les balises <head> et </head>).

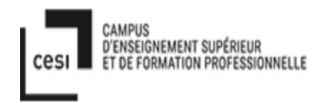

=Tableau.

<body>=Regroupement de tableaux.

=Nouvelle cellule dans un tableau (encadré par la balise ).

=Cellule d'en-tête d'un tableau.

=Nouvelle ligne d'un tableau (encadré par la balise ).

<**nav>** = détermine une section dans laquelle sont regroupés des liens de navigation vers d'autres pages.

<a>side> = permet de déclarer une section associée soit à la balise <article> soit au document.</a>
<head> = est un élément structurel (au même titre que les tags <html> ou <body>) d'un document html. Elle contient les informations essentielles à la description du document qui sera affiché dans le corps du document :

<meta> = fourni des métadonnées sur la page courante. Ces informations ne sont pas visibles, mais sont traitées par les navigateurs et par les moteurs de recherche.

Les meta tags se placent toujours dans la partie <head> du document.

<html> =élément racine de la page

<head> =informations d'entête utilisées :

soit par le navigateur (titre, balises meta ...)

soit par les éléments du corps (styles, scripts ...)

<title>=titre de la page affichée dans le navigateur

<Meta>=Informations optionnelles relatives au descriptif du contenu de la page, à son auteur et de nombreuses autres informations.

k.. =Lien vers des fichiers externes. La feuille de style css est référencée de cette façon. script Contient du code javascript utilisé par la page (fonctions appelées lors de certains évènements déclenchés par l'utilisateur, comme par exemple le clic sur un bouton). body corps de la page contenant tous les éléments relatifs au rendu et à la présentation du

document.

<br/> **body>** = fait partie des balises structurant un document HTML. Ce tag encadre le corps du<br/>
document, c'est à dire les informations qui seront visibles dans le navigateur qui affichera la page :<br/>
le texte, les images les liens ... Visuellement il correspond donc au cadre complet rendant<br/>
l'affichage des pages du navigateur.

<footer> = est utilisée pour décrire le pied de page d'un document ou d'une section et est censée contenir des informations relatives au contenu qui le précède telles que les données relative à l'auteur, des liens vers des documents similaires. Pour un pied de page générique de site, on retrouvera par exemple un lien vers le plan du site des informations de copyright et de contact. <article> =défini une section de la page indépendante relative au traitement d'un sujet spécifique comme un nouveau billet dans un blog. Cette balise peut s'accompagner d'une section d'en-tête, d'un pied de page, de différentes sections et peut être associée à la balise <aside> permettant de délivrer des informations annexes.</a>

**<span>** =est une balise structurante au même titre que la balise <u><div></u>. Elle affiche son contenu sans appliquer de modification (affichage "inline") contrairement à la balise <div> qui occupe toute la largeur disponible et effectue un retour à la ligne avant et après son contenu (affichage "block").